## **GARMIN**<sub>®</sub>

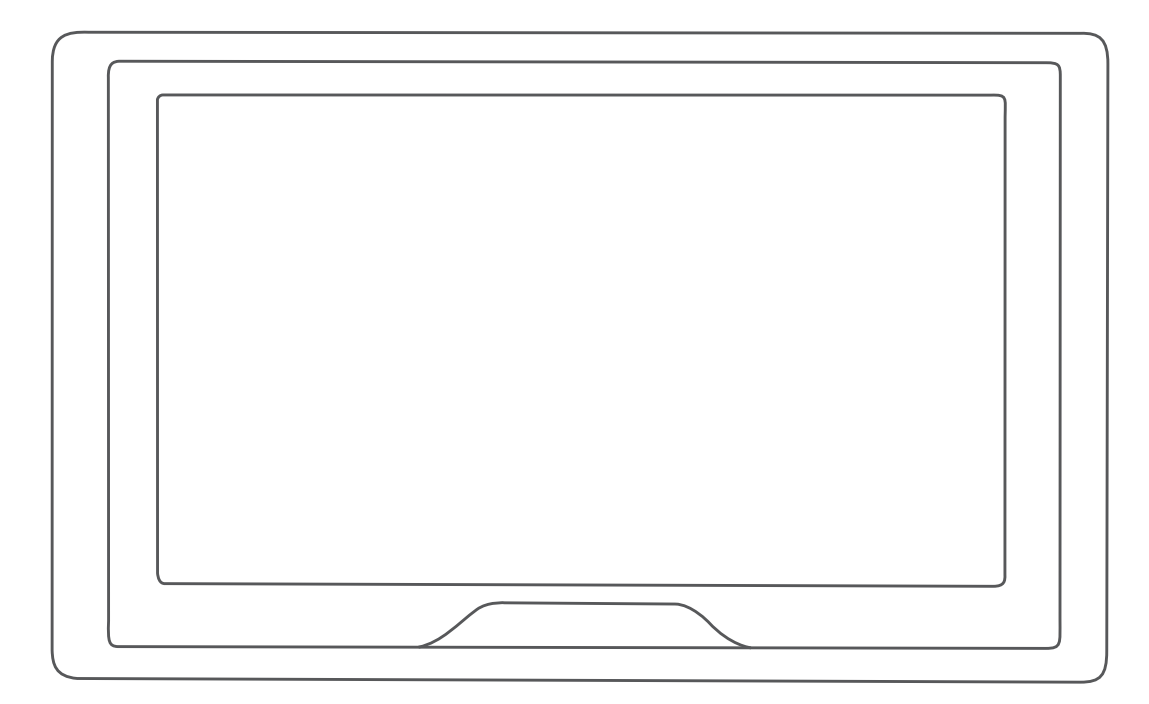

# GARMIN DRIVE<sup>™</sup> 52 / GARMIN DRIVE 5 PRO

Návod k obsluze

#### © 2018 Garmin Ltd. nebo její dceřiné společnosti

Všechna práva vyhrazena. Na základě autorských zákonů není povoleno tento návod kopírovat (jako celek ani žádnou jeho část) bez písemného souhlasu společnosti Garmin. Společnost Garmin si vyhrazuje právo změnit nebo vylepšit svoje produkty a provést změny v obsahu tohoto návodu bez závazku vyrozumět o takových změnách nebo vylepšeních jakoukoli osobu nebo organizaci. Aktuální aktualizace a doplňkové informace o použití tohoto produktu naleznete na webu na adrese www.garmin.com.

Garmin® a logo společnosti Garmin jsou ochranné známky společnosti Garmin Ltd. nebo jejích dceřiných společností registrované v USA a dalších zemích. Tyto ochranné známky nelze používat bez výslovného souhlasu společnosti Garmin.

Garmin Drive<sup>™</sup>, Garmin Express<sup>™</sup> a myTrends<sup>™</sup> jsou ochranné známky společnosti Garmin Ltd. nebo jejích dceřiných společností. Tyto ochranné známky nelze používat bez výslovného souhlasu společnosti Garmin.

Android<sup>™</sup> je ochranná známka společnosti Google Inc. Apple<sup>®</sup> a Mac<sup>®</sup> jsou ochranné známky společnosti Apple Inc registrované v USA a dalších zemích. Značka slova Bluetooth<sup>®</sup> a loga jsou majetkem společnosti Bluetooth SIG, Inc. a jakékoli použití této značky nebo loga společností Garmin podléhá licenci. Foursquare<sup>®</sup> je ochranná známka společnosti Foursquare Labs, Inc. v USA a dalších zemích. HISTORY<sup>®</sup> a logo H jsou ochranné známky společnosti A+E Networks jsou chráněny v USA i v dalších zemích po celém světě. Všechna práva vyhrazena. Používat pouze se souhlasem. microSD<sup>®</sup> a logo microSDHC jsou ochranné známky společnosti SD-3C, LLC. TripAdvisor<sup>®</sup> je registrovaná ochranná známka společnosti TripAdvisor LLC. Windows<sup>®</sup>, Windows Vista<sup>®</sup> a Windows XP<sup>®</sup> jsou registrované ochranné známky společnosti Microsoft Corporation v USA a dalších zemích.

## Obsah

| Začínáme                                                | 1 |
|---------------------------------------------------------|---|
| Garmin Drive 52 / Garmin Drive 5 Pro – přehled zařízení | 1 |
| Upevnění a napájení zařízení Garmin Drive ve vozidle    | 1 |
| Zapnutí nebo vypnutí zařízení                           | 1 |
| Příjem signálů GPS                                      | 1 |
| Ikony stavové lišty                                     | 1 |
| Používání tlačítek na displeji                          | 1 |
| Uprava hlasitosti                                       | 2 |
| Nastavení jasu obrazovky                                | 2 |
| Asistenční funkce a upozornění pro řidiče               | 2 |
| Aktivace zvukových upozornění pro řidiče                | 2 |
| Kamery na semaforech a rychlostní radary                | 2 |
| Vyhledávání a ukládání noloh                            | 2 |
| Hledání polohy prostřednictvím řádku pro vyhledávání    | 2 |
| Nalezení adresy                                         | 3 |
| Výsledky hledání polohy                                 | 3 |
| Výsledky vyhledávání polohy na mapě                     | 3 |
| Změna oblasti vyhledávání                               | 3 |
| Body záimu                                              | 4 |
| Hledání pozice podle kategorie                          | 4 |
| Hledání národních parků                                 | 4 |
| Hledání bodů zájmu aplikace HISTORY                     | 4 |
| Foursquare                                              | 4 |
|                                                         | 4 |
| Navigace k bodům zájmu uvnitř budovy                    | 4 |
| Nástroje pro hledání                                    | 5 |
| Hledání křižovatky                                      | 5 |
| Hledání polohy pomocí souřadnic                         | 5 |
| Parkoviště                                              | 5 |
| Vyhledání parkování v blízkosti aktuální polohy         | 5 |
| Vyhledání parkování v blízkosti určené polohy           | 5 |
| Vysvětlení parkovacích barev a symbolů                  | 5 |
| Zobrazení naposledy nalezených pozic                    | 5 |
| Vymazání seznamu naposledy nalezených poloh             | 5 |
| Zobrazení aktuálních informací o poloze                 | 5 |
| Vyhledání záchranných složek a paliva                   | 5 |
| Ziskani popisu trasy do aktualni polony                 | 5 |
| Pridani zkratky                                         | 5 |
|                                                         | 0 |
|                                                         | 6 |
| Uložení aktuální polohy                                 | 6 |
|                                                         | 6 |
| Přiřazení kategorií k uložené poloze                    | 6 |
| Odstranění oblíbené poloby                              | 6 |
| Navigaaa k ofii                                         | č |
|                                                         | 0 |
| Trasy                                                   | 6 |
| Zahájení trazy a neužitím many                          | 0 |
| Costa domů                                              | 6 |
| Vaše trasa na maně                                      | 6 |
| Navigace aktivními pruhv                                | 7 |
| Sledování odboček a změn směru jízdy                    | 7 |
| Zobrazení celé trasv na mapě                            | 7 |
| Příjezd do cíle                                         | 7 |
| Parkování v blízkosti cíle                              | 7 |
| Nalezení posledního parkovacího místa                   | 7 |
| Změna aktivní trasy                                     | 7 |
| Přidání pozice k trase                                  | 7 |
| Vynechání příštího cíle na vaší trase                   | 7 |
| Tvarování trasy                                         | 8 |
| Použití objížďky                                        | 8 |
| Změna režimu pro výpočet trasy                          | 8 |

| Zastaveni trasy                                                                                                    |
|----------------------------------------------------------------------------------------------------|
| Obiížďka zpoždění, mýtného a oblastí                                                                                                    |
| Obiížďka zpoždění na trase                                                                                                    |
| Vyhnout se placeným silnicím                                                                                                    |
| Vyhnout se použití dálniční známky                                                                                                    |
| Funkce vyhnutí se silnicím                                                                                                    |
| Objížďka nízkoemisních zón8                                                                                                    |
| Vlastní objížďky9                                                                                                    |
| Navigace mimo silnice                                                                                                    |
| Používání mapy 9                                                                                                    |
| Nástroje many 9                                                                                                    |
| Zobrazení nástroje mapy 9                                                                                                    |
| Po cestě 9                                                                                                    |
| Zobrazení nadcházeiících poloh                                                                                                    |
| Přizpůsobení kategorií Po cestě 10                                                                                                    |
| Města před vámi                                                                                                    |
| Zobrazení blížících se měst a služeb u dálnice                                                                                                    |
| Informace o cestě                                                                                                    |
| Zobrazení dat cesty na mapě 10                                                                                                    |
| Zobrazení stránky Informace o cestě10                                                                                                    |
| Zobrazení protokolu cesty10                                                                                                    |
| Vynulování informací o cestě10                                                                                                    |
| Zobrazení nadcházející dopravy 10                                                                                                    |
| Zobrazení dopravy na mapě10                                                                                                    |
| Vyhledávání dopravních nehod 10                                                                                                    |
| Přizpůsobení mapy10                                                                                                    |
| Přizpůsobení vrstev mapy10                                                                                                    |
| Změna datového pole mapy10                                                                                                    |
| Zména perspektivy mapy11                                                                                                    |
| Doprava11                                                                                                    |
| Příjem dopravních informací pomocí přijímače dopravních                                                                                                    |
| informer = - (                                                                                                    |
| Informaci                                                                                                    |
| Předplatné přijímače dopravních informací                                                                                                    |
| Předplatné přijímače dopravních informací                                                                                                    |
| Informaci    11      Předplatné přijímače dopravních informací    11      Příjem informací o dopravě v zařízení Smartphone Link    11      Připojování k Smartphone Link    11                                                                                                    |
| Informaci    11      Předplatné přijímače dopravních informací    11      Příjem informací o dopravě v zařízení Smartphone Link    11      Připojování k Smartphone Link    11      Odpojení od Smartphone Link    12                                                                                                    |
| Informaci    11      Předplatné přijímače dopravních informací    11      Příjem informací o dopravě v zařízení Smartphone Link    11      Připojování k Smartphone Link    11      Odpojení od Smartphone Link    12      Zapnutí možnosti Doprava    12                                                                                                    |
| Informaci    11      Předplatné přijímače dopravních informací    11      Příjem informací o dopravě v zařízení Smartphone Link    11      Připojování k Smartphone Link    11      Odpojení od Smartphone Link    12      Zapnutí možnosti Doprava    12      Zobrazení dopravy na mapě    12                                                                                                    |
| Informaci    11      Předplatné přijímače dopravních informací    11      Příjem informací o dopravě v zařízení Smartphone Link    11      Připojování k Smartphone Link    11      Odpojení od Smartphone Link    12      Zapnutí možnosti Doprava    12      Zobrazení dopravy na mapě    12      Vyhledávání dopravních nehod    12                                                                                                    |
| Informaci    11      Předplatné přijímače dopravních informací    11      Příjem informací o dopravě v zařízení Smartphone Link    11      Připojování k Smartphone Link    11      Odpojení od Smartphone Link    12      Zapnutí možnosti Doprava    12      Zobrazení dopravy na mapě    12      Vyhledávání dopravních nehod    12      Používání aplikací    12                                                                                                    |
| Informaci    11      Předplatné přijímače dopravních informací    11      Příjem informací o dopravě v zařízení Smartphone Link    11      Připojování k Smartphone Link    11      Odpojení od Smartphone Link    12      Zapnutí možnosti Doprava    12      Zobrazení dopravy na mapě    12      Vyhledávání dopravních nehod    12      Prohlížení návodu k obsluze v zařízení    12                                                                                                    |
| Informaci    11      Předplatné přijímače dopravních informací    11      Příjem informací o dopravě v zařízení Smartphone Link    11      Připojování k Smartphone Link    11      Odpojení od Smartphone Link    12      Zapnutí možnosti Doprava    12      Zobrazení dopravy na mapě    12      Vyhledávání dopravních nehod    12      Prohlížení návodu k obsluze v zařízení    12      Plánovač trasy    12                                                                                                    |
| Informaci    11      Předplatné přijímače dopravních informací    11      Příjem informací o dopravě v zařízení Smartphone Link    11      Připojování k Smartphone Link    11      Odpojení od Smartphone Link    12      Zapnutí možnosti Doprava    12      Zobrazení dopravy na mapě    12      Vyhledávání dopravních nehod    12      Používání aplikací    12      Prohlížení návodu k obsluze v zařízení    12      Plánovač trasy    12      Plánování cesty    12                                                                                                    |
| Informaci    11      Předplatné přijímače dopravních informací    11      Příjem informací o dopravě v zařízení Smartphone Link    11      Připojování k Smartphone Link    11      Odpojení od Smartphone Link    12      Zapnutí možnosti Doprava    12      Zobrazení dopravy na mapě    12      Vyhledávání dopravních nehod    12      Používání aplikací    12      Prohlížení návodu k obsluze v zařízení    12      Plánovač trasy    12      Úprava a změna pořadí pozic na cestě    12                                                                                                    |
| Informaci    11      Předplatné přijímače dopravních informací    11      Příjem informací o dopravě v zařízení Smartphone Link    11      Připojování k Smartphone Link    11      Odpojení od Smartphone Link    12      Zapnutí možnosti Doprava    12      Zobrazení dopravy na mapě    12      Vyhledávání dopravních nehod    12      Používání aplikací    12      Prohlížení návodu k obsluze v zařízení    12      Plánovač trasy    12      Úprava a změna pořadí pozic na cestě    12      Objevování atrakcí na vaší cestě    12                                                                                                    |
| Informaci    11      Předplatné přijímače dopravních informací    11      Příjem informací o dopravě v zařízení Smartphone Link    11      Připojování k Smartphone Link    11      Odpojení od Smartphone Link    12      Zapnutí možnosti Doprava    12      Zobrazení dopravy na mapě    12      Vyhledávání dopravních nehod    12      Používání aplikací    12      Prohlížení návodu k obsluze v zařízení    12      Plánovač trasy    12      Úprava a změna pořadí pozic na cestě    12      Objevování atrakcí na vaší cestě    12      Objevování trasování pro cestu    12                                                                                                    |
| Informaci    11      Předplatné přijímače dopravních informací    11      Příjem informací o dopravě v zařízení Smartphone Link    11      Připojování k Smartphone Link    11      Odpojení od Smartphone Link    12      Zapnutí možnosti Doprava    12      Zobrazení dopravy na mapě    12      Vyhledávání dopravních nehod    12      Používání aplikací    12      Prohlížení návodu k obsluze v zařízení    12      Plánováč trasy    12      Úprava a změna pořadí pozic na cestě    12      Objevování atrakcí na vaší cestě    12      Navigace k uložené cestě    13                                                                                                    |
| Informaci    11      Předplatné přijímače dopravních informací    11      Příjem informací o dopravě v zařízení Smartphone Link    11      Připojování k Smartphone Link    11      Odpojení od Smartphone Link    12      Zapnutí možnosti Doprava    12      Zobrazení dopravy na mapě    12      Vyhledávání dopravních nehod    12      Používání aplikací    12      Prohlížení návodu k obsluze v zařízení    12      Plánovač trasy    12      Úprava a změna pořadí pozic na cestě    12      Objevování atrakcí na vaší cestě    12      Navigace k uložené cestě    13      Úprava a uložení aktivní trasy    13                                                                                                    |
| Informaci11Předplatné přijímače dopravních informací11Příjem informací o dopravě v zařízení Smartphone Link11Připojování k Smartphone Link11Odpojení od Smartphone Link12Zapnutí možnosti Doprava12Zobrazení dopravy na mapě12Vyhledávání dopravních nehod12Používání aplikací12Prohlížení návodu k obsluze v zařízení12Plánovač trasy12Plánování cesty12Úprava a změna pořadí pozic na cestě12Objevování atrakcí na vaší cestě12Navigace k uložené cestě13Úprava a uložení aktivní trasy13Zobrazení předchozích tras a cílů13                                                                                                    |
| Informaci11Předplatné přijímače dopravních informací11Příjem informací o dopravě v zařízení Smartphone Link11Připojování k Smartphone Link11Odpojení od Smartphone Link12Zapnutí možnosti Doprava12Zobrazení dopravy na mapě12Vyhledávání dopravních nehod12Používání aplikací12Prohlížení návodu k obsluze v zařízení12Plánovač trasy12Plánování cesty12Úprava a změna pořadí pozic na cestě12Objevování atrakcí na vaší cestě12Navigace k uložené cestě13Úprava a uložení aktivní trasy13Nastavení Garmin Drive13                                                                                                    |
| Informaci11Předplatné přijímače dopravních informací11Příjem informací o dopravě v zařízení Smartphone Link11Připojování k Smartphone Link11Odpojení od Smartphone Link12Zapnutí možnosti Doprava12Zobrazení dopravy na mapě12Vyhledávání dopravních nehod12Používání aplikací12Prohlížení návodu k obsluze v zařízení12Plánovač trasy12Úprava a změna pořadí pozic na cestě12Úprava a změna pořadí pozic na cestě12Navigace k uložené cestě13Úprava a uložení aktivní trasy13Nastavení Garmin Drive13Nastavení mapy a vozidla13                                                                                                    |
| Informaci11Předplatné přijímače dopravních informací11Příjem informací o dopravě v zařízení Smartphone Link11Připojování k Smartphone Link11Odpojení od Smartphone Link12Zapnutí možnosti Doprava12Zobrazení dopravy na mapě12Vyhledávání dopravních nehod12Používání aplikací12Prohlížení návodu k obsluze v zařízení12Plánovač trasy12Úprava a změna pořadí pozic na cestě12Úprava a změna pořadí pozic na cestě12Navigace k uložené cestě13Úprava a uložení aktivní trasy13Nastavení Garmin Drive13Nastavení mapy a vozidla13Aktivace map13                                                                                                    |
| Informaci11Předplatné přijímače dopravních informací11Příjem informací o dopravě v zařízení Smartphone Link11Připojování k Smartphone Link11Odpojení od Smartphone Link12Zapnutí možnosti Doprava12Zobrazení dopravy na mapě12Vyhledávání dopravních nehod12Používání aplikací12Prohlížení návodu k obsluze v zařízení12Plánovač trasy12Úprava a změna pořadí pozic na cestě12Úprava a změna pořadí pozic na cestě12Navigace k uložené cestě13Úprava a uložení aktivní trasy13Zobrazení formin Drive13Nastavení mapy a vozidla13Aktivace map13Nastavení navigace13Nastavení navigace13                                                                                                    |
| Informaci    11      Předplatné přijímače dopravních informací    11      Příjem informací o dopravě v zařízení Smartphone Link    11      Připojování k Smartphone Link    11      Odpojení od Smartphone Link    12      Zapnutí možnosti Doprava    12      Zobrazení dopravy na mapě    12      Vyhledávání dopravních nehod    12      Používání aplikací    12      Prohlížení návodu k obsluze v zařízení    12      Plánovač trasy    12      Plánování cesty    12      Úprava a změna pořadí pozic na cestě    12      Objevování atrakcí na vaší cestě    12      Navigace k uložené cestě    13      Úprava a uložení aktivní trasy    13      Nastavení Garmin Drive    13      Nastavení mapy a vozidla    13      Aktivace map    13      Nastavení navigace    13      Nastavení navigace    13      Nastavení navigace    13      Nastavení navigace    13      Nastavení navigace    13      Nastavení navigace    13                                                                     |
| Informaci11Předplatné přijímače dopravních informací11Příjem informací o dopravě v zařízení Smartphone Link11Připojování k Smartphone Link11Odpojení od Smartphone Link12Zapnutí možnosti Doprava12Zobrazení dopravy na mapě12Vyhledávání dopravních nehod12Používání aplikací12Prohlížení návodu k obsluze v zařízení12Plánovač trasy12Úprava a změna pořadí pozic na cestě12Úprava a změna pořadí pozic na cestě12Navigace k uložené cestě13Úprava a uložení aktivní trasy13Nastavení Garmin Drive13Nastavení navigace13Nastavení navigace13 </td |
| Informaci11Předplatné přijímače dopravních informací11Příjem informací o dopravě v zařízení Smartphone Link11Připojování k Smartphone Link11Odpojení od Smartphone Link12Zapnutí možnosti Doprava12Zobrazení dopravy na mapě12Vyhledávání dopravních nehod12Používání aplikací12Prohlížení návodu k obsluze v zařízení12Plánovač trasy12Úprava a změna pořadí pozic na cestě12Úprava a změna pořadí pozic na cestě12Navigace k uložené cestě13Úprava a uložení aktivní trasy13Zobrazení předchozích tras a cílů13Nastavení Garmin Drive13Nastavení navigace13Nastavení navigace13Nastavení navigace13Nastavení navigace13Nastavení navigace13Nastavení polopy řízení13Nastavení polopy řízení13Nastavení polopy řízení13Nastavení polopy řízení13                                                                                                    |
| Informaci11Předplatné přijímače dopravních informací11Příjem informací o dopravě v zařízení Smartphone Link11Připojování k Smartphone Link12Zapnutí možnosti Doprava12Zobrazení dopravy na mapě12Vyhledávání dopravních nehod12Používání aplikací12Prohlížení návodu k obsluze v zařízení12Plánovač trasy12Vjarava a změna pořadí pozic na cestě12Úprava a změna pořadí pozic na cestě12Objevování atrakcí na vaší cestě12Navigace k uložené cestě13Úprava a uložení aktivní trasy13Nastavení mapy a vozidla13Nastavení mapy a vozidla13Nastavení navigace13Nastavení polpovy řízení13Nastavení polpovy řízení13Nastavení polpovy řízení13Nastavení polpovy řízení13Nastavení polpovy řízení13Nastavení polpovy řízení13Nastavení polpovy řízení13Nastavení varovných bodů13Nastavení varovných bodů13Nastavení varovných bodů13Nastavení varovných bodů13                                                                                                    |
| Informaci11Předplatné přijímače dopravních informací11Příjem informací o dopravě v zařízení Smartphone Link11Připojování k Smartphone Link11Odpojení od Smartphone Link12Zapnutí možnosti Doprava12Zobrazení dopravy na mapě12Vyhledávání dopravních nehod12Používání aplikací12Prohlížení návodu k obsluze v zařízení12Plánovač trasy12Úprava a změna pořadí pozic na cestě12Objevování atrakcí na vaší cestě12Júprava a uložení aktivní trasy13Nastavení mapy a vozidla13Aktivace map13Nastavení navigace13Nastavení navigace13Nastavení navigace13Nastavení navigace13Nastavení navigace13Nastavení navigace13Nastavení navigace13Nastavení jedpory řízení13Nastavení jedpory řízení13Nastavení jedpory řízení13Nastavení jedpory řízení13Nastavení varovných bodů13Nastavení varovných bodů13Nastavení varovných bodů14Nastavení displaje14                                                                                                    |
| Informaci11Předplatné přijímače dopravních informací11Příjem informací o dopravě v zařízení Smartphone Link11Připojování k Smartphone Link11Odpojení od Smartphone Link12Zapnutí možnosti Doprava12Zobrazení dopravy na mapě12Vyhledávání dopravních nehod12Používání aplikací12Prohlížení návodu k obsluze v zařízení12Plánovač trasy12Úprava a změna pořadí pozic na cestě12Úprava a změna pořadí pozic na cestě12Navigace k uložené cestě13Úprava a uložení aktivní trasy13Zobrazení předchozích tras a cílů13Nastavení mapy a vozidla13Nastavení navigace13Nastavení návigace13Nastavení návigace13Nastavení návigace13Nastavení návigace13Nastavení návigace13Nastavení návigace13Nastavení jeje14Nastavení displeje14                                                                                                    |
| Informaci11Předplatné přijímače dopravních informací11Příjem informací o dopravě v zařízení Smartphone Link11Připojování k Smartphone Link11Odpojení od Smartphone Link12Zapnutí možnosti Doprava12Zobrazení dopravy na mapě12Vyhledávání dopravních nehod12Používání aplikací12Prohlížení návodu k obsluze v zařízení12Plánovač trasy12Úprava a změna pořadí pozic na cestě12Úprava a změna pořadí pozic na cestě12Úprava a uložení aktivní trasy13Zobrazení předchozích tras a cílů13Nastavení mapy a vozidla13Nastavení navigace13Nastavení simulované polohy13Nastavení simulované polohy13Nastavení simulované polohy14Nastavení displeje14Nastavení dopraví kamery14                                                                                                    |
| Intormaci11Předplatné přijímače dopravních informací11Příjem informací o dopravě v zařízení Smartphone Link11Připojování k Smartphone Link12Zapnutí možnosti Doprava12Zobrazení dopravy na mapě12Vyhledávání dopravních nehod12Používání aplikací12Prohlížení návodu k obsluze v zařízení12Plánovač trasy12Plánovač trasy12Úprava a změna pořadí pozic na cestě12Objevování atrakcí na vaší cestě12Júprava a uložení aktivní trasy13Vavigace k uložené cestě13Úprava a uložení aktivní trasy13Nastavení Garmin Drive13Nastavení navigace13Nastavení režimu výpočtu13Nastavení režimu výpočtu13Nastavení varovných bodů13Nastavení displeje14Nastavení displeje14Nastavení dopravy14                                                                                                    |
| Informaci11Předplatné přijímače dopravních informací11Příjem informací o dopravě v zařízení Smartphone Link11Připojování k Smartphone Link12Zapnutí možnosti Doprava12Zobrazení dopravy na mapě12Vyhledávání dopravních nehod12Používání aplikací12Plánovač trasy12Plánovač trasy12Díprava a změna pořadí pozic na cestě12Úprava a změna pořadí pozic na cestě12Navigace k uložené cestě13Úprava a uložení aktivní trasy13Nastavení předchozích tras a cílů13Nastavení mapy a vozidla13Nastavení navigace13Nastavení simulované polohy13Nastavení varovných bodů13Nastavení dipleje14Nastavení dopravy14Nastavení dopravy14Nastavení dopravy14Nastavení dopravy14Nastavení jednotek a času14Nastavení jazvka a klávesnice14                                                                                                    |
| Informaci11Předplatné přijímače dopravních informací11Příjem informací o dopravě v zařízení Smartphone Link11Připojování k Smartphone Link12Zapnutí možnosti Doprava12Zobrazení dopravy na mapě12Vyhledávání dopravních nehod12Používání aplikací12Plánovač trasy12Plánovač trasy12Plánovač trasy12Viprava a změna pořadí pozic na cestě12Objevování atrakcí na vaší cestě12Objevování atrakcí na vaší cestě12Navigace k uložené cestě13Úprava a uložení aktivní trasy13Nastavení mapy a vozidla13Nastavení mapy a vozidla13Nastavení navigace13Nastavení simulované polohy13Nastavení oprových bodů13Nastavení dopravy14Nastavení dopravy14Nastavení dopravy14Nastavení jazyka a klávesnice14Nastavení jazyka a klávesnice14                                                                                                    |

| Vynulování dat a nastavení                                               | 14 |
|--------------------------------------------------------------------------|----|
| Informace o zařízení                                                     | 14 |
| Zobrazení informací o předpisech a údajů o kompatibilitě                 | 14 |
| Technické údaje                                                          | 14 |
| Nabíjení zařízení                                                        | 15 |
| Údržba zařízení                                                          | 15 |
| Centrum podpory Garmin                                                   | 15 |
| Aktualizace map a softwaru                                               | 15 |
| Aktualizace map a softwaru pomocí služby Garmin                          |    |
|                                                                          | 15 |
|                                                                          | 15 |
| Čištění dotykové obrazovky                                               | 16 |
| Zabránění krádeži                                                        | 16 |
| Restartování zařízení                                                    | 16 |
| Vyjmutí zařízení, kolébky a přísavného držáku                            | 16 |
| Vyjmutí zařízení z kolébky                                               | 16 |
| Vyjmutí kolébky z přísavného držáku                                      | 16 |
| Vyjmutí přísavného držáku z čelního skla                                 | 16 |
| Výměna pojistky v napájecím kabelu do vozidla                            | 16 |
| Odstranění problémů                                                      | 16 |
| Přísavný držák na čelním skle nedrží                                     | 16 |
| Zarizeni nevyhledava satelitni signaly                                   | 16 |
| Zalizeni se ve voziule nenabiji<br>Baterie povydrží příliš dloubo pabitá | 10 |
|                                                                          | 10 |
| Dodatek                                                                  | 10 |
| Správa dat                                                               | 17 |
| Informace o paměťových kartách                                           | 17 |
| Připojení zařízení k počítači                                            | 17 |
| Přenos dat z počítače                                                    | 17 |
| Odpojení kabelu USB                                                      | 17 |
| Zobrazení stavu signálu GPS                                              | 17 |
| Nákup doplňkových map                                                    | 17 |
| Zakoupeni prislušenstvi                                                  | 17 |
| Rejstřík                                                                 | 18 |

## Začínáme

#### 🛆 VAROVÁNÍ

Přečtěte si leták *Důležité bezpečnostní informace a informace o produktu* vložený v obalu s výrobkem. Obsahuje varování a další důležité informace.

- Aktualizujte software a mapy zařízení (*Aktualizace map a softwaru pomocí služby Garmin Express*, strana 15).
- Namontujte zařízení do vozidla a připojte jej ke zdroji napájení (*Upevnění a napájení zařízení Garmin Drive ve* vozidle, strana 1).
- Vyhledejte signály GPS (Příjem signálů GPS, strana 1).
- Upravte hlasitost (*Úprava hlasitosti*, strana 2) a jas displeje (*Nastavení jasu obrazovky*, strana 2).
- Navigujte do cíle (Zahájení trasy, strana 6).

## Garmin Drive 52 / Garmin Drive 5 Pro – přehled zařízení

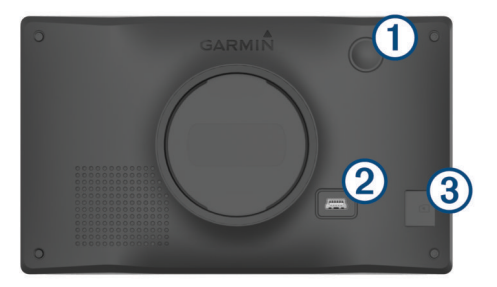

| 1 | Zapínací tlačítko                  |
|---|------------------------------------|
| 2 | Napájecí a datový port USB         |
| 3 | Slot pro mapovou a paměťovou kartu |

## Upevnění a napájení zařízení Garmin Drive vozidle

#### 🛆 VAROVÁNÍ

Tento produkt obsahuje lithiovou baterii. Aby se zabránilo možnosti úrazu nebo poškození produktu způsobenému vystavením baterie extrémnímu teplu, neponechávejte přístroj na přímém slunečním světle.

Než začnete zařízení používat v provozu na baterie, měli byste je nabít.

1 Napájecí kabel do vozidla ① zapojte do portu USB na zařízení.

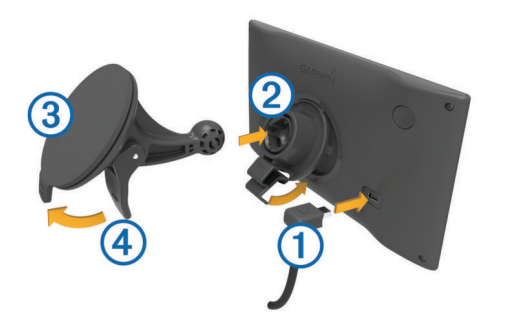

- 2 Zatlačte držák ② do úchytu na přísavném držáku ③, dokud nezaklapne na místo.
- 3 Přitiskněte přísavný držák na čelní sklo a současně otočte páčku ④ dozadu směrem k čelnímu sklu.
- 4 Vložte jazýček na horní části držáku do slotu na zadní straně zařízení.
- 5 Zatlačte spodní část držáku do zařízení, dokud nezaklapne.

6 Druhý konec napájecího kabelu do vozidla zapojte do elektrické zásuvky ve vozidle.

#### Zapnutí nebo vypnutí zařízení

 Zařízení zapnete stisknutím zapínacího tlačítka ① nebo připojením zařízení k napájení.

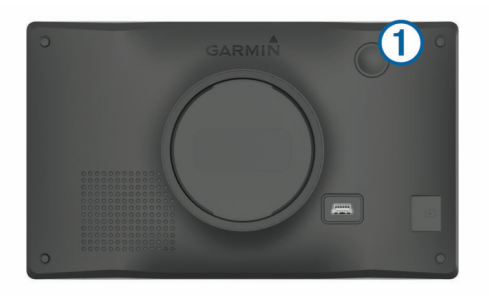

• Chcete-li zařízení uvést do úsporného režimu, stiskněte na zapnutém zařízení zapínací tlačítko.

V úsporném režimu je obrazovka vypnutá a zařízení využívá pouze malé množství energie, ale je okamžitě připraveno k použití.

**TIP:** Zařízení můžete nabít rychleji, pokud jej během nabíjení přepnete do úsporného režimu.

 Chcete-li zařízení zcela vypnout, stiskněte a podržte zapínací tlačítko, dokud se na obrazovce nezobrazí výzva, a poté vyberte možnost Vypnout.

Výzva se zobrazí po pěti sekundách. Pokud zapínací tlačítko uvolníte před zobrazením výzvy, zařízení vstoupí do úsporného režimu.

## Příjem signálů GPS

Když zapnete navigační zařízení, musí přijímač GPS shromáždit data satelitů a stanovit aktuální polohu. Čas požadovaný pro vyhledání družicových signálů se liší v závislosti na několika faktorech, např. jak daleko se nacházíte od místa, kde jste naposledy použili navigační zařízení, zda máte jasný výhled na nebe, a na době od posledního použití navigačního zařízení. Při prvním zapnutí navigačního zařízení může vyhledání družicových signálů trvat několik minut.

- 1 Zapněte přístroj.
- 2 Počkejte, až zařízení nalezne satelity.
- **3** V případě potřeby vezměte přístroj do otevřeného prostoru, dál od vysokých budov a stromů.

Ikona III na stavové liště udává sílu signálu. Když je síla signálu alespoň do poloviny, je zařízení připraveno k navigaci.

## lkony stavové lišty

Stavová lišta se nachází v horní části hlavního menu. Ikony na stavové liště zobrazují informace o funkcích v zařízení. Volbou některých ikon lze změnit nastavení nebo zobrazit další informace.

| .111        | Stav signálu GPS. Přidržením si zobrazíte přesnost GPS<br>a informace o vyhledaných satelitech ( <i>Zobrazení stavu signálu</i><br><i>GPS</i> , strana 17). |
|-------------|----------------------------------------------------------------------------------------------------|
| <b>9:10</b> | Aktuální čas. Po výběru můžete nastavit čas ( <i>Nastavení času</i> , strana 14).                                                                           |
| -           | Úroveň nabití baterie.                                                                                                    |

## Používání tlačítek na displeji

Tlačítka na displeji umožňují procházet stránkami, menu a možnostmi menu v zařízení.

- Volbou tlačítka 5 se vrátíte na předchozí obrazovku menu.
- Podržením tlačítka S se rychle vrátíte do hlavního menu.

- Volbou tlačítka ▲ nebo ♥ můžete procházet v seznamech nebo menu.
- Podržením tlačítka ▲nebo ♦ umožníte rychlejší procházení.
- Volbou tlačítka zobrazíte kontextové menu možností pro aktuální obrazovku.

## Úprava hlasitosti

- 1 Vyberte možnost Hlasitost.
- 2 Vyberte možnost:
  - Pomocí posuvníku upravte hlasitost.
  - Volbou možnosti 🖄 zařízení ztlumíte.
  - Volbou možnosti 🔧 otevřete další možnosti.

## Nastavení jasu obrazovky

- 1 Vyberte možnost Nastavení > Displej > Jas.
- 2 Pomocí posuvníku upravte jas.

## Asistenční funkce a upozornění pro řidiče

#### **▲ UPOZORNĚNÍ**

Funkce upozornění pro řidiče a rychlostních limitů slouží pouze pro informaci a nezbavují vás odpovědnosti za dodržování rychlostních limitů uvedených na značkách a pravidel bezpečné jízdy za každých okolností.Společnost Garmin® nepřejímá žádnou odpovědnost za jakékoli dopravní pokuty nebo soudní předvolání, která obdržíte z důvodu nedodržování platných dopravních předpisů a značek.

Zařízení poskytuje funkce, které vás podporují v bezpečnější jízdě a zvyšují efektivitu i při jízdě ve známé oblasti. Zařízení přehraje zvukový tón nebo zprávu a zobrazí informace pro každé upozornění. Některé typy upozornění pro řidiče umožňují aktivovat nebo deaktivovat zvukový tón. Všechna upozornění nejsou dostupná ve všech oblastech.

- Školy: Zařízení přehraje tón a zobrazí vzdálenost a rychlostní limit (je-li k dispozici) pro blížící se školu nebo oblast, kde se pohybují děti školního věku.
- Snížení rychlostního limitu: Zařízení přehraje tón a zobrazí snížení rychlostního limitu, abyste se mohli připravit na snížení rychlosti jízdy.
- Rychlostní limit překročen: Zařízení přehraje tón a zobrazí červenou hranici na ikoně rychlostního limitu, pokud překročíte stanovený rychlostní limit pro příslušnou silnici.
- Změna omezení rychlosti: Zařízení přehraje tón a zobrazí blížící se rychlostní limit, abyste se mohli připravit na změnu rychlosti jízdy.
- Špatný směr na jednosměrné ulici: Zařízení přehraje zprávu a zobrazí varování přes celou obrazovku, pokud jedete špatným směrem v jednosměrné ulici. Okraje obrazovky se zobrazí červeně a výstraha zůstane v horní části obrazovky, dokud neopustíte jednosměrnou ulici nebo nezměníte směr jízdy.
- Železniční přejezd: Zařízení přehraje tón a zobrazí vzdálenost k blížícímu se železničnímu přejezdu.
- Zvířata přecházející vozovku: Zařízení přehraje tón a zobrazí vzdálenost k blížícímu se místu, kde zvířata přecházejí vozovku.
- Zatáčky: Zařízení přehraje tón a zobrazí vzdálenost k zatáčce na silnici.
- Hustý provoz: Zařízení přehraje tón a zobrazí vzdálenost k místu s hustým provozem, pokud se k němu blížíte vyšší rychlostí. Aby bylo možné tuto funkci používat, musí zařízení přijímat dopravní informace (*Doprava*, strana 11).

Varování před únavou: Zařízení přehraje tón a doporučí vám zastavit na odpočívadle, pokud jste jeli více než dvě hodiny bez zastavení.

## Aktivace zvukových upozornění pro řidiče

Některé typy upozornění pro řidiče umožňují aktivovat nebo deaktivovat zvukový tón. Vizuální upozornění se zobrazuje, i když je zvukový tón deaktivován.

- 1 Vyberte možnost Nastavení > Podpora řízení > Upozornění pro řidiče.
- 2 Zaškrtněte nebo zrušte zaškrtnutí políčka vedle jednotlivých příjemců.

## Kamery na semaforech a rychlostní radary

#### OZNÁMENÍ

Společnost Garmin neodpovídá za přesnost nebo za následky používání databází kamer na semaforech nebo rychlostních kamer.

**POZNÁMKA:** Tato funkce není k dispozici ve všech regionech nebo modelech produktu.

Informace o polohách kamer na semaforech a rychlostních radarů jsou dostupné v některých oblastech a modelech produktů. Zařízení vás upozorní, když se blížíte k nahlášenému rychlostnímu radaru nebo kameře na semaforu.

 Chcete-li mít k dispozici aktualizovanou databázi umístění semaforových kamer a kamerových radarů, musí mít vaše zařízení aktivní předplatné pro stahování a ukládání údajů z bezpečnostních kamer. Přejděte na webovou stránku garmin.com/speedcameras a zkontrolujte dostupnost a kompatibilitu nebo zakupte předplatné či jednorázovou aktualizaci. Kdykoli si můžete zakoupit nový region nebo rozšířit stávající předplatné.

**POZNÁMKA:** V některých oblastech obsahují některé produktové balíčky předem nahrané údaje o kamerách na semaforech a rychlostních radarech. Pro aktualizace těchto údajů není nutné předplatné.

 K aktualizaci databáze kamer uložené ve vašem zařízení můžete použít software Garmin Express<sup>™</sup> (garmin.com /express). Zařízení byste měli často aktualizovat, abyste přijímali nejaktuálnější informace o kamerách.

## Vyhledávání a ukládání poloh

Mapy, které jsou nahrány v zařízení, obsahují polohy, jako jsou restaurace, hotely, autoservisy a podrobné údaje o ulicích. Menu Kam vést? pomáhá najít cíl tak, že nabízí několik způsobů procházení, vyhledávání a ukládání informací.

V hlavním menu vyberte možnost Kam vést?.

- Pokud chcete rychle vyhledat všechny polohy na svém zařízení, zvolte možnost QVyhledat (Hledání polohy prostřednictvím řádku pro vyhledávání, strana 3).
- Pokud chcete vyhledat adresu, zvolte možnost Adresa (Nalezení adresy, strana 3).
- Pokud chcete procházet nebo vyhledávat předem uložené body zájmu podle kategorie, zvolte možnost Kategorie (Hledání pozice podle kategorie, strana 4).
- Pokud chcete vyhledávat v blízkosti jiného města či oblasti, vyberte ikonu **v** vedle aktuální oblasti vyhledávání (*Změna* oblasti vyhledávání, strana 3).
- Pokud chcete uložené polohy zobrazit a upravit, vyberte možnost Oblíbené (Ukládání poloh, strana 6).
- Pokud si chcete zobrazit polohy, které jste naposledy vybrali ve výsledcích vyhledávání, vyberte možnost Poslední nalezená (Zobrazení naposledy nalezených pozic, strana 5).

- Pokud chcete procházet, vyhledávat a registrovat body zájmu Foursquare<sup>®</sup>, zvolte možnost Foursquare<sup>®</sup> (Vyhledání bodů zájmu pomocí služby Foursquare, strana 4).
- Pokud chcete procházet a vyhledávat body zájmu TripAdvisor<sup>®</sup> a recenze, zvolte možnost TripAdvisor (*TripAdvisor*, strana 4).
- Pokud chcete procházet a vyhledávat body zájmu HISTORY<sup>®</sup>, fotky a informace, zvolte možnost History<sup>®</sup> (Hledání bodů zájmu aplikace HISTORY, strana 4).
- Pokud chcete vyhledat národní parky a procházet mapy parků, zvolte možnost Národní parky (Hledání národních parků, strana 4).
- Pokud chcete navigovat na konkrétní zeměpisné souřadnice, zvolte možnost Souřadnice (*Hledání polohy pomocí* souřadnic, strana 5).

## Hledání polohy prostřednictvím řádku pro vyhledávání

Řádek pro vyhledávání můžete použít pro hledání poloh zadáním kategorie, značky, adresy nebo názvu města.

- 1 Vyberte možnost Kam vést?.
- 2 V řádku pro vyhledávání zvolte možnost Vyhledat.
- 3 Zadejte celý název hledaného termínu nebo jeho část. Navrhované hledané termíny se budou zobrazovat pod řádkem pro vyhledávání.
- 4 Vyberte možnost:
  - Pokud chcete vyhledat typ firmy, zadejte název kategorie (např. "kina").
  - Pokud chcete vyhledat název firmy, zadejte celý název nebo jeho část.
  - Pokud chcete vyhledat adresu ve vaší blízkosti, zadejte číslo domu a název ulice.
  - Pokud chcete vyhledat adresu v jiném městě, zadejte číslo domu, název ulice, město a stát.
  - Pokud chcete vyhledat město, zadejte město a stát.
  - Pokud chcete vyhledat souřadnice, zadejte souřadnice zeměpisné šířky a délky.
- 5 Vyberte možnost:
  - Pokud chcete vyhledávat pomocí navrhovaného hledaného termínu, vyberte tento termín.
  - Pokud chcete vyhledávat pomocí textu, který jste zadali, zvolte ikonu Q.
- 6 V případě nutnosti vyberte polohu.

## Nalezení adresy

**POZNÁMKA:** Pořadí kroků se může změnit v závislosti na mapových datech načtených v zařízení.

- 1 Vyberte možnost Kam vést?.
- 2 V případě potřeby vyberte ikonu ♥ pro hledání v blízkosti jiného města či oblasti.
- 3 Vyberte možnost Adresa.
- 4 Zadejte informace o adrese podle pokynů na obrazovce.
- 5 Vyberte adresu.

## Výsledky hledání polohy

Ve výchozím nastavení se výsledky hledání polohy zobrazují v seznamu s nejbližší polohou nahoře. V seznamu se můžete posunout dolů a zobrazit si více výsledků.

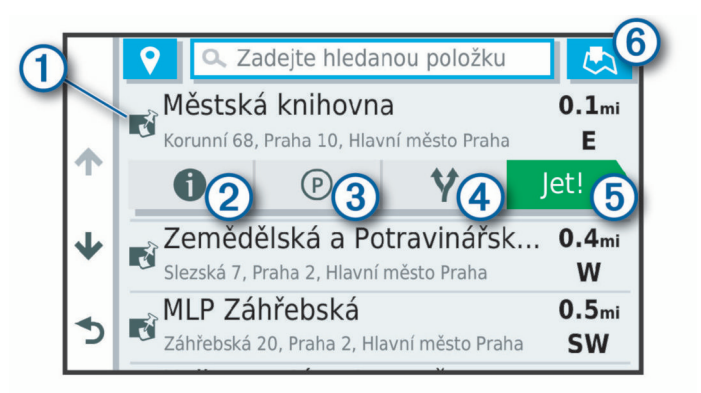

| 1          | Výběrem polohy si zobrazíte menu možností.                                    |
|------------|-------------------------------------------------------------------------------|
| 20         | Výběrem si zobrazíte detailní informace o vybrané poloze.                     |
| 3 P        | Výběrem vyhledáte parkoviště v blízkosti příslušné polohy.                    |
| <b>4 Y</b> | Výběrem si zobrazíte alternativní trasy do příslušné polohy.                  |
| 5 Jet!     | Výběrem zahájíte navigaci do příslušné polohy s použitím<br>doporučené trasy. |
| 6 🛃        | Výběrem si zobrazíte výsledky hledání na mapě.                                |

#### Výsledky vyhledávání polohy na mapě

Na mapě můžete namísto seznamu zobrazit výsledky vyhledávání poloh.

Z výsledků vyhledávání poloh vyberte ikonu **L**. Nejbližší poloha se zobrazuje ve středu mapy a základní informace o vybrané poloze se zobrazují ve spodní části mapy.

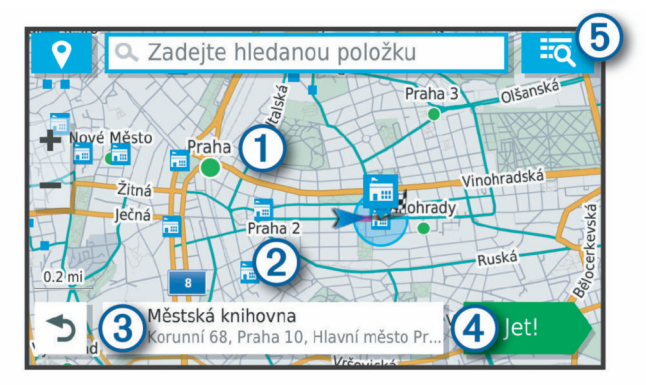

| 1      | Přetažením mapy si zobrazíte další výsledky hledání.                                 |
|--------|--------------------------------------------------------------------------------------|
| 2      | Další výsledky vyhledávání. Výběrem si zobrazíte další polohu.                       |
| 3      | Shrnutí vybrané polohy. Výběrem si zobrazíte detailní<br>informace o vybrané poloze. |
| 4 Jet! | Výběrem zahájíte navigaci do příslušné polohy s použitím<br>doporučené trasy.        |
| 5      | Výběrem si zobrazíte výsledky hledání v seznamu.                                     |

## Změna oblasti vyhledávání

Zařízení ve výchozím nastavení vyhledává polohy v blízkosti vaší aktuální polohy. Můžete také vyhledávat v jiných oblastech, například v blízkosti cíle, jiného města nebo na trase.

- 1 Vyberte možnost Kam vést?.
- 2 Vyberte ikonu ♥ vedle aktuální oblasti vyhledávání ①.

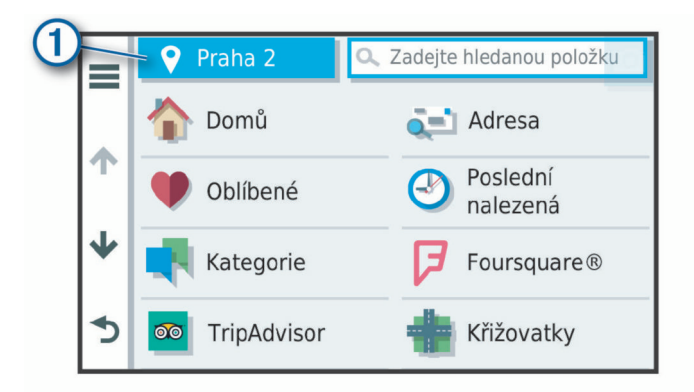

- 3 Vyberte oblast vyhledávání.
- 4 V případě potřeby vyberte konkrétní polohu podle pokynů na obrazovce.

Vybraná oblast vyhledávání se zobrazí vedle ikony **9**. Pokud hledáte lokalitu prostřednictvím některé z možností uvedených v menu Kam vést?, zařízení navrhne nejdříve polohy, které se nacházejí v blízkosti dané oblasti.

## Body zájmu

Bod zájmu je místo, které by pro vás mohlo být užitečné nebo zajímavé. Body zájmu jsou seřazeny podle kategorie a mohou zahrnovat oblíbené cíle na cestách, jako jsou čerpací stanice, restaurace, hotely a zábavní centra.

#### Hledání pozice podle kategorie

- 1 Zvolte možnost Kam vést?.
- 2 Vyberte kategorii nebo možnost Kategorie.
- 3 V případě potřeby vyberte podkategorii.
- 4 Vyberte pozici.

#### Vyhledávání v kategorii

Po hledání bodu zájmu se v některých kategoriích může zobrazit seznam Rychlé hledání, který zobrazuje poslední čtyři vybrané destinace.

- 1 Vyberte možnost Kam vést? > Kategorie.
- **2** Vyberte kategorii.
- 3 Vyberte možnost:
  - Vyberte cíl, ze seznamu Rychlé hledání na pravé straně obrazovky.

Seznam Rychlé hledání poskytuje seznam naposledy nalezených poloh ve vybrané kategorii.

V případě potřeby vyberte podkategorii a zvolte cíl.

#### Hledání národních parků

Modely zařízení obsahující mapy Severní Ameriky nebo Spojených států amerických obsahují také podrobné informace o národních parcích v USA. Můžete navigovat do národního parku nebo do lokality v rámci národního parku.

- Vyberte možnost Kam vést? > Národní parky. Zobrazí se seznam národních parků. Nejbližší park bude uvedený nahoře.
- 2 Zvolte možnost **Vyhledat** a zadejte celé jméno parku nebo jeho část pro zúžení výsledků hledání (nepovinné).
- 3 Vyberte národní park. Pod názvem parku se vám zobrazí seznam kategorií pro polohy služeb a vybavení parku.
- 4 Vyberte možnost:
  - Chcete-li navigovat do daného parku, vyberte možnost Jet!.

- Pokud si chcete zobrazit více informací o parku nebo si projít informace o službách a vybavení parku, zvolte ikonu
   ①.
- Pokud chcete rychle vyhledat polohu v rámci parku, vyberte si ze seznamu pod názvem parku kategorii a zvolte polohu.

## Projděte si informace o službách a vybavení národního parku

Můžete si procházet podrobné informace o službách a vybavení národního parku a navigovat na konkrétní polohy v rámci parku. Můžete si například vyhledat kempy, orientační body, návštěvnická centra a oblíbené atrakce.

- 1 Ve výsledcích vyhledávání zvolte národní park a vyberte ikonu ①.
- 2 Vyberte možnost Prozkoumejte tento park.
- Zobrazí se vám seznam kategorií pro služby a vybavení parku.
- 3 Vyberte kategorii.
- 4 Zvolte polohu a poté možnost Jet!.

#### Hledání bodů zájmu aplikace HISTORY

**POZNÁMKA:** Tato funkce není dostupná ve všech mapových regionech ani u všech modelů produktu.

Vaše zařízení obsahuje body zájmu HISTORY, které vám umožňují najít a dozvědět se informace o historicky významných místech a zajímavostech, jako jsou historické budovy, památky, muzea a místa konání významných historických událostí.

- 1 Vyberte možnost Kam vést? > History®.
- 2 Vyberte kategorii.
- 3 Vyberte polohu.
- 4 Výběrem ikony <u>II</u> si zobrazíte fotografii a stručný přehled o historii daného místa.

#### Foursquare

Foursquare je sociální síť založená na poloze. Ve vašem zařízení jsou předem nahrané body zájmu Foursquare, které jsou ve výsledcích vyhledávání polohy označeny logem Foursquare.

#### Vyhledání bodů zájmu pomocí služby Foursquare

Můžete vyhledávat body zájmu služby Foursquare nahrané do zařízení.

Vyberte možnost Kam vést? > Kategorie > Foursquare®.

#### TripAdvisor

Zařízení obsahuje body zájmu a hodnocení aplikace TripAdvisor.Hodnocení aplikace TripAdvisor se zobrazují automaticky v seznamu výsledků hledání pro příslušné body zájmu. Můžete také vyhledat body zájmu aplikace TripAdvisor v blízkosti a řadit je podle vzdálenosti nebo popularity.

#### Hledání bodů zájmu aplikace TripAdvisor

Vyberte možnost Kam vést? > Kategorie > TripAdvisor.
 Vyberte kategorii

2 Vyberte kategorii.

Zobrazí se body zájmu aplikace TripAdvisor v blízkosti pro zvolenou kategorii.

3 Vyberte možnost Třídit výsledky, pokud chcete seřadit výsledky hledání podle vzdálenosti nebo popularity (volitelné).

#### Navigace k bodům zájmu uvnitř budovy

**POZNÁMKA:** Tato funkce nemusí být dostupná ve všech oblastech ani u všech modelů produktů.

Je možné vytvořit trasu k bodu zájmu (POI) v rámci větší budovy, jako je například obchod v obchodním domě nebo konkrétní terminál na letišti.

1 Vyberte možnost Kam vést? > Vyhledat.

- 2 Vyberte možnost:
  - Pokud chcete vyhledat danou budovu, zadejte její název či adresu, vyberte ikonu Q a přejděte ke kroku 3.
  - Pokud chcete vyhledat daný bod zájmu, zadejte jeho název, vyberte ikonu Q a přejděte ke kroku 5.
- 3 Vyberte budovu.
  - Pod budovou se zobrazí seznam kategorií, jako jsou například restaurace, půjčovny vozidel nebo terminály.
- 4 Vyberte kategorii.
- 5 Vyberte bod zájmu a zvolte možnost Jet!.

Zařízení vytvoří trasu na parkoviště nebo vchod do budovy co nejblíže danému bodu zájmu. Při příjezdu do cíle bude doporučené místo parkování označeno kostkovanou vlajkou. Označený bod představuje polohu bodu zájmu v budově.

#### Prozkoumání budovy

**POZNÁMKA:** Tato funkce nemusí být dostupná ve všech oblastech ani u všech modelů produktů.

Můžete zobrazit seznam všech bodů zájmu uvnitř jednotlivých budov.

- 1 Vyberte budovu.
- 2 Vyberte možnost () > Prozkoumat toto místo konání.

## Nástroje pro hledání

Nástroje pro hledání umožňují vyhledat konkrétní typy poloh prostřednictvím reakcí na výzvy na obrazovce.

#### Hledání křižovatky

Můžete hledat křižovatku nebo přípojku mezi dvěma ulicemi, silnicemi nebo jinými cestami.

- 1 Zvolte možnost Kam vést? > Kategorie > Křižovatky.
- 2 Zadejte informace o ulici podle pokynů na obrazovce.
- 3 Vyberte křižovatku.

#### Hledání polohy pomocí souřadnic

Polohu lze vyhledat pomocí souřadnic zeměpisné šířky a délky.

- 1 Vyberte možnost Kam vést? > Souřadnice.
- 2 V případě potřeby vyberte i a změňte formát souřadnic nebo datum.
- 3 Zadejte souřadnice zeměpisné šířky a délky.
- 4 Zvolte možnost Zobrazit na mapě.

## Parkoviště

Zařízení Garmin Drive obsahuje podrobné informace o parkování, které vám pomohou najít parkování v blízkosti na základě pravděpodobnosti dostupného parkovacího místa, typu parkoviště, ceny nebo přijímaných způsobů platby.

#### Vyhledání parkování v blízkosti aktuální polohy

- 1 Zvolte možnost Kam vést? > Kategorie > Parkoviště.
- 2 Vyberte možnost Filtrovat parkování a vyberte jednu nebo více kategorií pro filtrování parkování podle dostupnosti, typu, ceny nebo způsobu platby (volitelné).

**POZNÁMKA:** Podrobné parkovací informace nejsou dostupné ve všech oblastech a pro všechna parkoviště.

- 3 Vyberte pozici parkoviště.
- 4 Vyberte možnost Jet!.

## Vyhledání parkování v blízkosti určené polohy

- 1 Vyhledejte polohu.
- 2 Z výsledků vyhledávání vyberte polohu.
- 3 Vyberte ikonu P.

Zobrazí se seznam parkovišť v blízkosti vybrané polohy.

4 Vyberte možnost Filtrovat parkování a vyberte jednu nebo více kategorií pro filtrování parkování podle dostupnosti, typu, ceny nebo způsobu platby (volitelné).

**POZNÁMKA:** Podrobné parkovací informace nejsou dostupné ve všech oblastech a pro všechna parkoviště.

5 Vyberte pozici parkoviště.

6 Vyberte možnost Jet!.

#### Vysvětlení parkovacích barev a symbolů

Parkoviště, která obsahují detailní informace o parkování, jsou barevně odlišena podle pravděpodobnosti nalezení volného parkovacího místa. Symboly indikují dostupný typ parkování (ulice nebo parkoviště), relativní informace o ceně a typ platby.

Můžete si zobrazit legendu pro tyto barvy a symboly na zařízení.

Z výsledků vyhledávání parkování vyberte ikonu ().

## Zobrazení naposledy nalezených pozic

Zařízení má v paměti uloženou historii posledních 50 poloh, které jste nalezli.

Vyberte možnost Kam vést? > Poslední nalezená.

#### Vymazání seznamu naposledy nalezených poloh

Zvolte možnost Kam vést? > Poslední nalezená > = > Vymazat > Pokračovat.

## Zobrazení aktuálních informací o poloze

Stránku Kde se nacházím? můžete využít k zobrazení informací o aktuální poloze. Tato funkce je užitečná v případě tísňového volání, když potřebujete volané osobě sdělit svoji polohu.

Na stránce s mapou zvolte vozidlo.

#### Vyhledání záchranných složek a paliva

Pomocí stránky Kde se nacházím? můžete vyhledat nejbližší nemocnice, policejní stanice a čerpací stanice.

- 1 Na stránce s mapou zvolte vozidlo.
- 2 Vyberte možnost Nemocnice, Policejní stanice, Palivo nebo Asistenční služba.

**POZNÁMKA:** Některé kategorie služeb nejsou k dispozici ve všech oblastech.

Zobrazí se seznam poloh pro vybranou službu, přičemž nejbližší polohy budou nahoře.

- 3 Vyberte polohu.
- 4 Vyberte možnost:
  - Chcete-li navigovat do dané polohy, vyberte možnost Jet!.
  - Pokud chcete zobrazit telefonní číslo a další podrobnosti polohy, vyberte ikonu ).

#### Získání popisu trasy do aktuální polohy

Pokud potřebujete někomu sdělit, jak se dostat k vaší aktuální poloze, zařízení vám může poskytnout popis trasy.

- 1 Na stránce s mapou zvolte vozidlo.
- 2 Vyberte možnost = > Popis trasy ke mně.
- 3 Vyberte počáteční polohu.
- 4 Vyberte možnost Vybrat.

## Přidání zkratky

Do menu Kam vést? je možné přidat zkratky. Zkratka může odkazovat na polohu, kategorii nebo na nástroj pro vyhledávání. Menu Kam vést? může obsahovat až 36 ikon zástupců.

- Zvolte možnost Kam vést? > Přidat zkratku.
- 2 Vyberte položku.

#### Odebrání zkratky

1 Vyberte možnost Kam vést? > = > Odebrat zkratky

- 2 Vyberte zkratku, kterou chcete odebrat.
- 3 Opětovným výběrem zkratku potvrďte.
- 4 Vyberte možnost Hotovo.

## Ukládání poloh

#### Uložení polohy

- 1 Vyhledejte polohu (Hledání pozice podle kategorie, strana 4).
- **2** Z výsledků vyhledávání vyberte polohu.
- 3 Vyberte možnost () > Uložit.
- 4 Zadejte název a vyberte možnost Hotovo.

#### Uložení aktuální polohy

- 1 Na stránce s mapou zvolte ikonu vozidla.
- 2 Vyberte možnost Uložit.
- 3 Zadejte název a vyberte možnost Hotovo.
- 4 Vyberte možnost OK.

#### Úprava uložené polohy

- 1 Vyberte možnost Kam vést? > Oblíbené.
- 2 V případě potřeby vyberte kategorii.
- 3 Vyberte polohu.
- 4 Vyberte ikonu 1.
- 5 Vyberte možnost = > Upravit.
- 6 Vyberte možnost:
  - Vyberte možnost Název.
  - Vyberte možnost Telefonní číslo.
  - Vyberte možnost **Kategorie** a přiřaďte kategorie k oblíbené poloze.
  - Chcete-li změnit symbol používaný k označení oblíbené polohy na mapě, zvolte možnost Změnit symbol mapy.
- 7 Upravte informace.
- 8 Vyberte možnost Hotovo.

#### Přiřazení kategorií k uložené poloze

Při organizaci oblíbených poloh lze přidávat vlastní kategorie.

**POZNÁMKA:** Kategorie se v menu Oblíbené polohy nezobrazí, dokud neuložíte alespoň 12 oblíbených poloh.

- 1 Vyberte možnost Kam vést? > Oblíbené.
- **2** Vyberte polohu.
- 3 Vyberte ikonu 1.
- 4 Vyberte možnost = > Upravit > Kategorie.
- 5 Zadejte jeden nebo více názvů kategorií a oddělujte je čárkami.
- 6 V případě potřeby vyberte navrhovanou kategorii.
- 7 Vyberte možnost Hotovo.

#### Odstranění oblíbené polohy

POZNÁMKA: Odstraněné polohy nelze obnovit.

- 1 Vyberte možnost Kam vést? > Oblíbené.
- 2 Vyberte možnost = > Odstranit uložená místa.
- 3 Zaškrtněte políčko u oblíbených, které chcete odstranit, a zvolte možnost Odstranit.

## Navigace k cíli

## Trasy

Trasa je cesta z vaší aktuální polohy do jednoho nebo více cílů.

 Zařízení vypočítá doporučenou trasu do vašeho umístění na základě nastavených preferencí, jako je například režim výpočtu trasy (Změna režimu pro výpočet trasy, strana 8) a objížděk (Objížďka zpoždění, mýtného a oblastí, strana 8).

- Navigaci do vašeho cíle můžete zahájit rychle pomocí doporučené trasy nebo můžete zvolit trasu alternativní (Zahájení trasy, strana 6).
- Pokud jsou k dispozici specifické cesty, které byste chtěli použít nebo kterým se chcete vyhnout, trasu lze také upravit (*Tvarování trasy*, strana 8).
- Na trase můžete přidat více cílů (*Přidání pozice k trase*, strana 7).

## Zahájení trasy

- 1 Vyberte možnost Kam vést? a vyhledejte polohu (Vyhledávání a ukládání poloh, strana 2).
- 2 Vyberte polohu.
- 3 Vyberte možnost:
  - Chcete-li navigovat pomocí doporučené trasy, vyberte možnost Jet!.
  - Pokud chcete zvolit alternativní trasu, vyberte možnost ¥ a zvolte trasu.

Napravo od mapy se zobrazí alternativní trasy.

 Chcete-li upravit směr trasy, vyberte možnost ¥ > Upravit trasu a přidejte tvarovací body na trase (*Tvarování trasy*, strana 8).

Zařízení vypočítá trasu do dané polohy a povede vás pomocí hlasových výzev a informací na mapě (*Vaše trasa na mapě*, strana 6). Několik sekund se na okraji mapy bude zobrazovat náhled hlavních silnic.

Pokud potřebujete zastavit v dalších cílech, můžete jejich polohy přidat na trase (*Přidání pozice k trase*, strana 7).

#### Zahájení trasy s použitím mapy

- Trasu můžete zahájit výběrem polohy z mapy.
- 1 Vyberte možnost Mapa.
- 2 Přetáhněte a přibližte mapu tak, aby zobrazovala oblast, kterou chcete prohledat.
- 3 V případě potřeby výběrem ikony Q filtrujte zobrazené body zájmu podle kategorie.

Na mapě se zobrazí značky poloh (💵 nebo modrá tečka).

- 4 Vyberte možnost:
  - Vyberte značku polohy.
  - Vyberte bod, například ulici, křižovatku nebo polohu adresy.
- 5 Vyberte možnost Jet!.

#### Cesta domů

Při prvním spuštění trasy domů vás zařízení vyzve, abyste zadali domovskou destinaci.

- 1 Vyberte možnost Kam vést? > Domů.
- 2 V případě potřeby zadejte domovskou destinaci.

#### Úprava domovské destinace

- 1 Vyberte možnost Kam vést? > > > Nastavit dom. destinaci.
- 2 Zadejte domovskou destinaci.

#### Vaše trasa na mapě

Během cesty vás zařízení navádí do cíle prostřednictvím hlasových upozornění a informací na mapě. Pokyny k dalšímu odbočení nebo sjezdu či jiným akcím se zobrazují v horní části mapy.

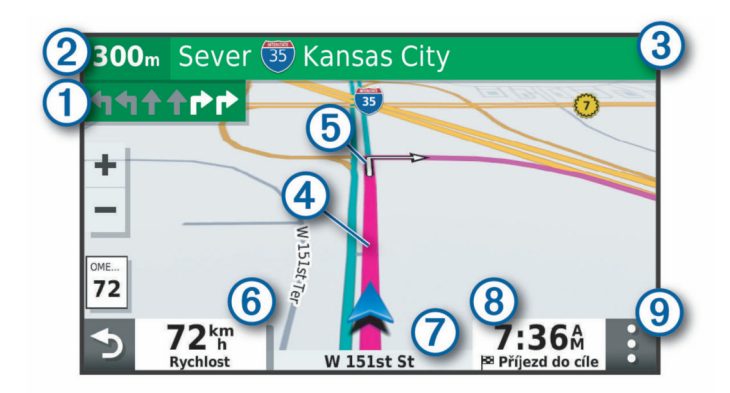

- Další akce na trase. Ukazuje další odbočku, výjezd nebo další akci a jízdní pruh, ve kterém byste měli jet, je-li dostupný.
- ② Vzdálenost k další akci.
- 3 Název ulice nebo výjezdu mající spojitost s další akcí.
- (4) Zvýrazněná trasa na mapě.
- (5) Další akce na trase. Šipky na mapě ukazují polohu blížících se akcí.
- 6 Rychlost vozidla.
- (7) Název silnice, po které jedete.
- Ø Odhadovaná doba příjezdu.
  TIP: Zobrazené informace můžete změnit stisknutím tohoto pole

(Změna datového pole mapy, strana 10).

(9) Nástroje mapy. Nabízí nástroje, které vám ukáží více informací o trase a okolí.

#### Navigace aktivními pruhy

Když se blížíte k odbočce, výjezdu nebo křižovatce na trase, vedle mapy se zobrazí podrobná simulace silnice, pokud je dostupná. Barevná čára ① označuje správný pruh pro odbočení.

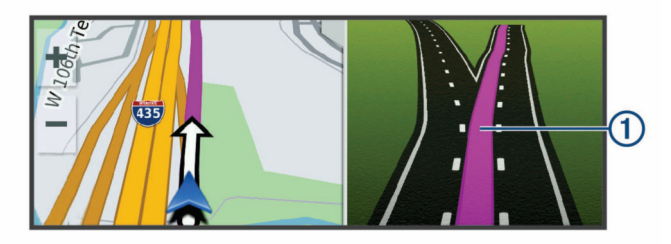

#### Sledování odboček a změn směru jízdy

Při navigování trasy můžete sledovat blížící se odbočky, změny jízdních pruhů nebo změny směru jízdy pro vaši trasu.

- 1 Na stránce s mapou vyberte možnost:
  - Chcete-li při navigaci sledovat blížící se odbočky a změny směru jízdy, vyberte možnost: > Odbočky.
     Nástroj mapy zobrazí další čtyři odbočky nebo změny směru jízdy. Tento seznam se při navigaci trasy automaticky aktualizuje.
  - Chcete-li zobrazit úplný seznam odboček a změn směru jízdy pro celou trasu, vybere textový pruh v horní části mapy.
- 2 Vyberte odbočku nebo změnu směru jízdy (volitelné). Zobrazí se podrobné informace. Je-li k dispozici, zobrazí se obrázek křižovatky pro křižovatky na hlavních silnicích.

#### Zobrazení celé trasy na mapě

- Během jízdy podle navigace vyberte libovolné místo na mapě.
- 2 Vyberte ikonu 🖉.

## Příjezd do cíle

Když se budete blížit cíli, zařízení vám poskytne informace, které vám pomohou dokončit vaši trasu.

- Ikona 2 označuje polohu vašeho cíle na mapě a hlasová výzva vás informuje, že se blížíte k cíli.
- Když se přiblížíte k některému cíli, zařízení vás automaticky vyzve k vyhledání parkování. Vyberte Pokračovat, pokud chcete vyhledat parkovací místo v blízkosti (*Parkování* v blízkosti cíle, strana 7).
- Když zastavíte v cíli, zařízení automaticky ukončí trasu.
  Pokud zařízení automaticky nedetekuje, že jste dorazili do cíle, můžete trasu ukončit vybráním možnosti Ukončit.

#### Parkování v blízkosti cíle

Zařízení vám pomůže najít parkovací místo v blízkosti vašeho cíle. Když se přiblížíte k některému cíli, zařízení vás automaticky vyzve k vyhledání parkování.

- 1 Vyberte možnost:
  - Když vás zařízení vyzve, můžete vybráním možnosti Pokračovat vyhledat parkování v blízkosti.
  - Pokud vás zařízení nevyzve, vyberte Kam vést? > Kategorie > Parkoviště a vyberte ♥ > Cíle.
- 2 Vyberte možnost Filtrovat parkování a vyberte jednu nebo více kategorií pro filtrování parkování podle dostupnosti, typu, ceny nebo způsobu platby (volitelné).

**POZNÁMKA:** Podrobné parkovací informace nejsou dostupné ve všech oblastech a pro všechna parkoviště.

- 3 Vyberte polohu parkoviště a zvolte možnost Jet! > Přidat jako další zastávku.
- Zařízení vás bude navigovat na parkoviště.

#### Nalezení posledního parkovacího místa

Pokud zapnuté zařízení odpojíte od napájecího kabelu do vozila, uloží se aktuální pozice jako parkovací místo.

Zvolte možnost Aplikace > Poslední místo.

## Změna aktivní trasy

#### Přidání pozice k trase

Abyste mohli k trase přidat pozici, musí probíhat navigace po trase (*Zahájení trasy*, strana 6).

Polohy můžete přidat do střední části trasy nebo na její konec. Jako další cíl na trase můžete například přidat čerpací stanici.

**TIP:** Při vytváření složitých tras s větším množstvím cílů či plánovaných zastávek můžete využít plánovač trasy a trasu naplánovat, naprogramovat a uložit (*Plánování cesty*, strana 12).

- 1 Na mapě vyberte možnost **5** > Kam vést?.
- 2 Vyhledejte pozici (Vyhledávání a ukládání poloh, strana 2).
- **3** Vyberte polohu.
- 4 Vyberte možnost Jet!.
- **5** Vyberte možnost:
  - Pokud chcete určitou pozici přidat jako další cíl na trase, vyberte možnost Přidat jako další zastávku.
  - Pokud chcete určitou pozici přidat na konec trasy, vyberte možnost Přidat jako poslední zastávku.
  - Pokud chcete přidat určitou pozici a upravit pořadí cílů na trase, vyberte možnost Přidat do aktivní trasy.

Zařízení trasu přepočítá tak, aby v ní přidaná pozice byla zahrnuta a aby vás vedla do jednotlivých cílů v daném pořadí.

#### Vynechání příštího cíle na vaší trase

Pokud vaše aktivní trasa obsahuje více než jeden cíl, můžete příští cíl vynechat a odebrat jej z trasy.

Na mapě zvolte možnost : > Upravit trasu > Přeskočit na další cíl.

Zařízení přepočítá trasu a začne navigovat do navazujícího cíle.

#### Tvarování trasy

Před vytvarováním trasy musíte trasu zahájit (*Zahájení trasy*, strana 6).

Směr trasy můžete změnit ručním tvarováním. Máte tak možnost vést trasu tak, aby se využila konkrétní silnice nebo aby trasa procházela konkrétní oblastí, aniž byste na trase přidali cíl.

- 1 Vyberte libovolné místo na mapě.
- 2 Vyberte ikonu کھر.

Zařízení přejde do režimu tvarování trasy.

3 Vyberte polohu na mapě.

**TIP:** Výběrem ikony **+** můžete mapu přiblížit a vybrat přesnější polohu.

Zařízení trasu přepočítá tak, aby vedla přes zvolenou polohu.

- 4 V případě potřeby vyberte možnost:
  - Pokud chcete ke trase přidat více tvarovacích bodů, vyberte na mapě další polohy.
  - Pokud chcete tvarovací bod odebrat, vyberte ikonu materia.
- 5 Po dokončení tvarování trasy vyberte možnost Jet!.

#### Použití objížďky

Můžete použít objížďku určité vzdálenosti podél vaší trasy nebo objížďku podél konkrétních silnic. To je užitečné, pokud se setkáte se staveništi, uzavírkami nebo silnicemi ve špatném stavu.

1 Na mapě vyberte možnost : > Upravit trasu.

**TIP:** Pokud není nástroj Upravit trasu v menu nástroje mapy, je možné jej přidat.

- 2 Vyberte možnost:
  - Chcete-li objet určitý úsek své trasy, vyberte možnost Objížďka podle vzdálenosti.
  - Chcete-li objet určitou silnici na trase, vyberte možnost Objížďka podle silnice.
  - Chcete-li vyhledat novou trasu, vyberte možnost Objížďka.

#### Změna režimu pro výpočet trasy

- 1 Vyberte možnost Nastavení > Navigace > Režim výpočtu.
- **2** Vyberte možnost:
  - Vyberte možnost Rychlejší čas, pokud chcete vypočítat trasy, které jsou rychlejší, ale ujetá vzdálenost může být delší.
  - Vyberte možnost Mimo silnice, pokud chcete vypočítat trasy z bodu do bodu (bez silnic).
  - Vyberte možnost Kratší vzdálenost, pokud chcete vypočítat trasy, které jsou kratší, ale jejich ujetí může trvat déle.

## Zastavení trasy

Na mapě zvolte možnost : > Ukončit.

## Používání navržených tras

Než budete moci použít tuto funkci, je nutné uložit alespoň jednu polohu a povolit funkci historie cestování (*Nastavení zařízení a soukromí*, strana 14).

Pomocí funkce myTrends<sup>™</sup> zařízení předpovídá váš cíl, a to podle vaší historie cestování, dne v týdnu a denní doby. Poté, co jste několikrát jeli na oblíbenou polohu, může se poloha zobrazit v ukazateli navigace na mapě spolu s odhadovanou dobou jízdy a dopravními informacemi. Chcete-li zobrazit navrhovanou trasu do cíle, zvolte ukazatel navigace.

## Objížďka zpoždění, mýtného a oblastí

#### Objížďka zpoždění na trase

Než se budete moci vyhnout zpožděním na trase, musíte přijímat dopravní informace (*Doprava*, strana 11).

Ve výchozím nastavení zařízení optimalizuje trasu tak, aby se zpožděním na trase vyhýbalo automaticky. Pokud jste tuto možnost v dopravních nastaveních zakázali (*Nastavení dopravy*, strana 14), můžete zpoždění zobrazit a vyhnout se mu ručně.

- 1 Během navigace po trase zvolte možnost : > Doprava.
- 2 Vyberte možnost Jiná trasa, pokud je k dispozici.
- **3** Vyberte možnost **Jet!**.

#### Vyhnout se placeným silnicím

Vaše zařízení se dokáže vyhnout vedení trasy přes oblasti, kde se vyžaduje mýtné, jako jsou například placené silnice, placené mosty nebo místa s dopravní zácpou. Zařízení může přesto do trasy placenou oblast zahrnout, pokud nejsou dostupné žádné jiné přiměřené trasy.

- 1 Vyberte možnost Nastavení > Navigace.
- 2 Vyberte možnost:

**POZNÁMKA:** Nabídka se mění podle regionu a mapových dat v zařízení.

- · Vyberte možnost Placené silnice.
- Vyberte možnost Mýtné > Placené silnice.
- 3 Vyberte možnost:
  - Pokud chcete být dotázáni pokaždé, než bude trasa vedena přes placenou oblast, vyberte možnost Vždy se zeptat.
  - Pokud se chcete mýtnému vždy vyhnout, vyberte možnost Vyhnout se.
  - Pokud chcete mýtné vždy povolit, vyberte možnost Povolit.
- 4 Vyberte možnost Uložit.

#### Vyhnout se použití dálniční známky

Obsahují-li mapová data ve vašem zařízení podrobné informace o dálniční známce, můžete se v každé zemi vyhnout silnicím, které vyžadují dálniční známku, nebo je naopak povolit.

POZNÁMKA: Tato funkce není k dispozici ve všech oblastech.

- 1 Vyberte možnost Nastavení > Navigace > Mýtné > Dálniční známky.
- 2 Vyberte zemi.
- 3 Vyberte možnost:
  - Pokud chcete být dotázáni pokaždé, než bude trasa vedena přes placenou oblast vyžadující dálniční známku, vyberte možnost Vždy se zeptat.
  - Chcete-li se vždy vyhnout silnicím vyžadujícím dálniční známku, vyberte možnost Vyhnout se.
  - Chcete-li vždy povolit silnice vyžadující dálniční známku, vyberte možnost **Povolit**.
- 4 Vyberte možnost Uložit.

#### Funkce vyhnutí se silnicím

- 1 Vyberte možnost **Nastavení > Navigace > Vyhýbat se**.
- 2 Zvolte funkce vyhnutí se silnicím ve svých trasách a poté možnost OK.

#### Objížďka nízkoemisních zón

Zařízení se dokáže vyhnout oblastem s omezeními týkajícími se životního prostředí nebo emisí, která by se mohla vztahovat na vaše vozidlo.

- 1 Vyberte možnost Nastavení > Navigace > Nízkoemisní zóny.
- 2 Vyberte možnost:
  - Pokud chcete být dotázáni pokaždé, než bude trasa vedena přes nízkoemisní zónu, vyberte možnost Vždy se zeptat.
  - Pokud se chcete nízkoemisní zóně vždy vyhnout, vyberte možnost Vyhnout se.
  - Pokud chcete nízkoemisní zóny vždy povolit, vyberte možnost Povolit.
- 3 Vyberte možnost Uložit.

#### Vlastní objížďky

Vlastní objížďky vám umožňují vybrat určité oblasti nebo úseky cesty, kterým se chcete vyhnout. Když zařízení počítá trasu, vyhýbá se těmto oblastem a silnicím, pokud je dostupná jiná přijatelná trasa.

#### Objížďka cesty

- 1 Vyberte možnost Nastavení > Navigace > Vlastní objížďky.
- 2 V případě potřeby zvolte možnost Přidat objížďku.
- 3 Zvolte možnost Přidat silnici pro objížďku.
- 4 Vyberte počáteční bod úseku silnice, kterému se chcete vyhnout, a poté zvolte možnost **Další**.
- 5 Vyberte koncový bod úseku silnice a zvolte možnost Další.
- 6 Vyberte možnost Hotovo.

#### Objížďka oblasti

- 1 Vyberte možnost Nastavení > Navigace > Vlastní objížďky.
- 2 V případě potřeby zvolte možnost Přidat objížďku.
- 3 Zvolte možnost Přidat oblast objížďky.
- 4 Vyberte levý horní roh oblasti, kterou chcete objet, a zvolte možnost Další.
- 5 Vyberte pravý dolní roh oblasti, kterou chcete objet, a zvolte možnost Další.

Zvolená oblast je na mapě vystínována.

6 Vyberte možnost Hotovo.

#### Deaktivování vlastních objížděk

Uživatelskou objížďku můžete deaktivovat, aniž byste ji odstranili.

- 1 Vyberte možnost Nastavení > Navigace > Vlastní objížďky.
- 2 Vyberte objížďku.
- 3 Vyberte možnost => Vypnout.

#### Odstranění vlastních objížděk

- 1 Vyberte možnost Nastavení > Navigace > Vlastní objížďky > m.
- 2 Vyberte možnost:
  - Chcete-li odstranit všechny vlastní objížďky, vyberte možnost Vybrat vše > Odstranit.
  - Chcete-li odstranit jednu vlastní objížďku, vyberte ji a zvolte možnost Odstranit.

## Navigace mimo silnice

Pokud při navigaci nesledujete vozovky, můžete používat režim Mimo silnice.

- 1 Vyberte možnost Nastavení > Navigace.
- 2 Vyberte možnost Režim výpočtu > Mimo silnice > Uložit. Další trasa bude vypočítána jako přímá trasa do pozice.

## Používání mapy

Mapu můžete používat k navigaci po trase (*Vaše trasa na mapě*, strana 6) nebo si prohlédnout mapu svého okolí při aktivní trase.

- 1 Vyberte možnost Mapa.
- 2 Vyberte libovolné místo na mapě.
- **3** Vyberte možnost:
  - Přetažením posuňte mapu doleva, doprava, nahoru nebo dolů.

  - Volbou ikony ▲ přepnete mezi zobrazením Sever nahoře a zobrazením 3-D.
  - Pokud chcete filtrovat body zájmu podle kategorií, vyberte ikonu Q.
  - Pokud chcete zahájit trasu, vyberte pozici na mapě a zvolte možnost **Jet!** (*Zahájení trasy s použitím mapy*, strana 6).

## Nástroje mapy

Nástroje mapy umožňují rychlý přístup k informacím a funkcím zařízení, když se díváte do mapy. Při aktivaci nástroje mapy se tento nástroj zobrazí na panelu na okraji mapy.

Ukončit: Ukončí navigaci aktivní trasy.

- **Upravit trasu**: Umožní udělat objížďku nebo přeskočit polohy na vaší trase (*Změna aktivní trasy*, strana 7).
- Ztlumit: Ztlumí celkovou hlasitost.
- **Města před vámi**: Zobrazí blížící se města a služby na aktivní trase nebo na dálnici (*Města před vámi*, strana 10).
- Po cestě: Zobrazí blížící se polohy na trase nebo silnici, po které jedete (*Po cestě*, strana 9).
- **Doprava**: Zobrazí dopravní situace na vaší trase nebo v dané oblasti (*Zobrazení nadcházející dopravy*, strana 10). Tato funkce není dostupná ve všech oblastech ani u všech modelů zařízení.
- Trasová data: Zobrazí upravitelná data cesty, například rychlost nebo vzdálenost (*Zobrazení dat cesty na mapě*, strana 10).
- Odbočky: Zobrazí seznam blížících se odboček na vaší trase (Sledování odboček a změn směru jízdy, strana 7).
- Break Planner: Zobrazí upozornění na přestávky a doporučená místa pro zastavení.

#### Zobrazení nástroje mapy

- 1 Na mapě zvolte možnost:
- 2 Vyberte nástroj mapy.
  - Nástroj mapy se zobrazí na panelu na okraji mapy.
- 3 Až s používáním nástroje mapy skončíte, vyberte možnost
  X.

## Po cestě

Nástroj Po cestě poskytuje informace o blížících se polohách po trase nebo cestě, kterou jedete. Blížící se body zájmu můžete zobrazit podle kategorie, například restaurace, čerpací stanice nebo odpočívadla.

Můžete upravit tři kategorie, které se budou zobrazovat v nástroji Po cestě.

#### Zobrazení nadcházejících poloh

- 1 Na mapě vyberte možnost : > Po cestě.
  - Při cestování zobrazuje nástroj mapy další polohu na silnici nebo na trase ve všech třech kategoriích. Pokud necestujete, zobrazuje nástroj mapy názvy těchto tří kategorií.
- 2 Vyberte možnost:
  - Pokud nástroj mapy zobrazuje kategorie, zobrazte si výběrem dané kategorie seznam poloh v okolí v rámci této kategorie.

 Pokud nástroj mapy zobrazuje polohy na trase, zobrazte si výběrem příslušné polohy podrobné informace o této poloze nebo zahajte trasu do této polohy.

#### Přizpůsobení kategorií Po cestě

Kategorie, které se zobrazují v nástroji Po cestě můžete měnit.

- 1 Na mapě vyberte možnost : > Po cestě.
- 2 Vyberte kategorii.
- 3 Vyberte možnost 🔧.
- 4 Vyberte možnost:
  - Pokud chcete kategorii v seznamu přesunout nahoru nebo dolů, vyberte šipku a přetáhněte ji na pravou stranu názvu kategorie.
  - · Pokud chcete kategorii změnit, vyberte kategorii.
  - Pokud chcete vytvořit vlastní kategorii, vyberte kategorii, vyberte možnost Přizpůsobit hledání a zadejte název obchodu nebo kategorie.
- 5 Vyberte možnost Uložit.

## Města před vámi

Při cestování po dálnici nebo navigaci po trase, která zahrnuje dálnici, poskytuje nástroj Města před vámi informace o blížících se městech na dálnici. U každého města zobrazuje nástroj mapy vzdálenost k výjezdu z dálnice a informace o dostupných službách, které jsou podobné informacím na dálničních tabulích.

#### Zobrazení blížících se měst a služeb u dálnice

1 Na mapě zvolte ikonu :

Při cestování po dálnici nebo aktivní trase, zobrazuje nástroj mapy informace o blížících se městech a výjezdech.

2 Vyberte město.

Zařízení zobrazuje seznam bodů zájmu umístěných na výjezdu do vybraného města, například čerpací stanice, ubytovací zařízení nebo restaurace.

3 Zvolte polohu a poté výběrem možnosti Jet! spusťte navigaci.

#### Informace o cestě

#### Zobrazení dat cesty na mapě

Než budete moci zobrazit data cesty na mapě, je nutné přidat příslušný nástroj do nabídky nástrojů mapy.

Na mapě vyberte možnost : > Trasová data.

#### Zobrazení přizpůsobených informací o cestě na mapě

Pro zobrazení informací o cestě na mapě můžete použít nástroj mapy Data cesty.

- 1 Na mapě vyberte možnost : > Trasová data.
- 2 Vyberte možnost:

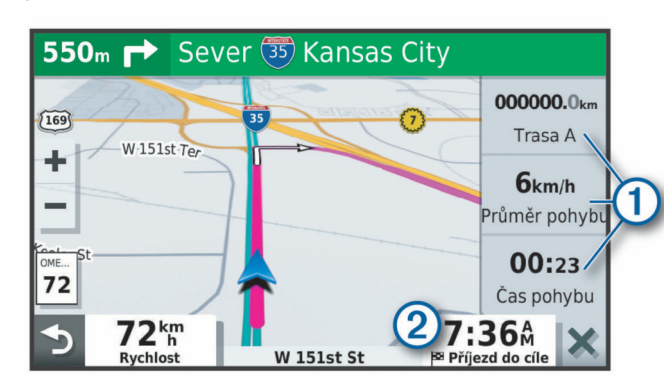

• V nástroji Data cesty zvolte datové pole ① a vyberte, jaké informace chcete v tomto poli zobrazit.

• Zvolte nastavitelné datové pole mapy ② a vyberte, jaké informace chcete v tomto poli zobrazit.

#### Zobrazení stránky Informace o cestě

Stránka Informace o cestě zobrazuje vaši rychlost a poskytuje statistické údaje o cestě.

**POZNÁMKA:** Pokud často zastavujete, ponechte zařízení zapnuté, aby mohlo přesně změřit uplynulý čas během cesty.

Na mapě vyberte možnost Rychlost.

#### Zobrazení protokolu cesty

Zařízení uchovává protokol cesty, kterou jste ujeli.

- 1 Vyberte možnost Nastavení > Mapa a vozidlo > Vrstvy mapy.
- 2 Zaškrtněte políčko Protokol trasy.

#### Vynulování informací o cestě

- 1 Na mapě vyberte možnost **Rychlost**.
- 2 Vyberte možnost => Vynulovat pole.
- 3 Vyberte možnost:
  - Pokud nenavigujete po trase, zvolte možnost Vybrat vše. Vynulují se všechna data s výjimkou tachometru, na první stránce.
  - Volbou možnosti **Vynulovat data trasy** vynulujete informace v trasovém počítači.
  - Volbou možnosti Vynulovat maximální rychlost vynulujete maximální rychlost.
  - Volbou možnosti Vynulovat trasu B vynulujete počítač kilometrů.

## Zobrazení nadcházející dopravy

Než budete moci používat tuto funkci, musí být vaše zařízení schopno přijímat informace o dopravě (*Doprava*, strana 11). Máte možnost zobrazit nadcházející dopravní nehody po trase nebo cestě, kterou jedete.

- Během navigace po trase zvolte možnost :> Doprava. Nejbližší nadcházející dopravní nehoda se zobrazí na panelu na pravé straně mapy.
- 2 Výběrem dopravní nehody zobrazíte další podrobnosti.

#### Zobrazení dopravy na mapě

Mapa dopravy zobrazuje barevně rozlišený dopravní ruch a zpoždění na blízkých silnicích.

- 1 V hlavním menu vyberte možnost Aplikace > Doprava.
- 2 V případě potřeby vyberte možnost ≡ > Legenda a zobrazte si legendu na mapě dopravy.

#### Vyhledávání dopravních nehod

- 1 V hlavním menu vyberte možnost Aplikace > Doprava.
- 2 Vyberte možnost = > Dopravní události.
- 3 Vyberte položku ze seznamu.
- 4 Pokud existuje více než jedna nehoda, ostatní nehody zobrazíte pomocí šipek.

## Přizpůsobení mapy

#### Přizpůsobení vrstev mapy

Máte možnost přizpůsobit data, která se zobrazují na mapě, například ikony bodů zájmu a stavy vozovky.

- 1 Vyberte možnost Nastavení > Mapa a vozidlo > Vrstvy mapy.
- 2 Zaškrtněte políčko u každé vrstvy, kterou chcete zobrazit na mapě.

#### Změna datového pole mapy

1 Vyberte datové pole na mapě.

POZNÁMKA: Položku Rychlost nelze přizpůsobit.

2 Vyberte typ dat, která chcete zobrazit.

#### Změna perspektivy mapy

- Vyberte možnost Nastavení > Mapa a vozidlo > Zobrazení mapy jízdy.
- 2 Vyberte možnost:
  - Volbou možnosti Prošlá trasa nahoře zobrazíte mapu ve dvou rozměrech (2D) se směrem vaší cesty v horní části obrazovky.
  - Volbou možnosti Sever nahoře zobrazíte mapu ve dvou rozměrech (2D), přičemž sever je umístěn nahoře.
  - Volbou možnosti 3D zobrazíte mapu trojrozměrně.

## Doprava

#### OZNÁMENÍ

Společnost Garmin není odpovědná za přesnost nebo aktuálnost dopravních informací.

Vaše zařízení může poskytovat informace o dopravní situaci na silnici před vámi nebo na trase. Zařízení můžete nastavit tak, aby se snažilo vyhnout hustému provozu při výpočtu tras a hledalo nové trasy k cíli, pokud na aktivní trase dochází k velkým zpožděním (*Nastavení dopravy*, strana 14). Mapa dopravy umožňuje na mapě sledovat zpoždění dopravy ve vaší oblasti.

Aby vám zařízení mohlo poskytovat informace o dopravě, musí tyto informace přijímat.

- Modely produktu končící na MT mohou přijímat dopravní informace ze signálu pozemního vysílání prostřednictvím integrovaného přijímače dopravních informací a přiloženého napájecího kabelu do vozidla (*Příjem dopravních informací* pomocí přijímače dopravních informací, strana 11).
- Modely produktu končící na MT-S mohou přijímat dopravní informace bez nutnosti placení předplatného prostřednictvím aplikace Smartphone Link (*Příjem informací o dopravě* v zařízení Smartphone Link, strana 11). Tyto modely nemohou přijímat pozemní dopravní signál.

Informace o dopravě nejsou k dispozici ve všech oblastech. Další informace o oblastech pokrytí dopravními informacemi naleznete na webové stránce garmin.com/traffic.

## Příjem dopravních informací pomocí přijímače dopravních informací

#### OZNÁMENÍ

Vyhřívaná (metalizovaná) okna mohou mít negativní vliv na výkon přijímače dopravních informací.

Přijímač dopravních informací přijímá dopravní informace ze signálu pozemního vysílání, pokud je k dispozici. Pokud chcete přijímat informace o dopravě prostřednictvím pozemního signálu, musí být zařízení připojené k napájecímu kabelu do automobilu pomocí kabelu kompatibilního s funkcí dopravních informací. Přijímač dopravních informací je součástí některých modelů produktu (*Doprava*, strana 11).

Informace o dopravě nejsou k dispozici ve všech oblastech. Další informace o oblastech pokrytí dopravními informacemi naleznete na webové stránce garmin.com/traffic.

Připojte zařízení k napájení ve vozidle pomocí kabelu kompatibilního s funkcí dopravních informací (*Upevnění a napájení zařízení Garmin Drive ve vozidle*, strana 1).

Pokud je váš model produktu vybaven podporou dopravních informací, napájecí kabel do vozidla, který je součástí vašeho zařízení, je kompatibilní s funkcí dopravních informací. Pokud se nacházíte v oblasti pokrytí dopravy, vaše zařízení může zobrazovat dopravní informace a pomoci vám vyhnout se dopravním zácpám.

#### Předplatné přijímače dopravních informací

Součástí většiny přijímačů dopravních informací je předplatné regionálních dopravních informací. K vašemu přijímači dopravních informací můžete přidat předplatné pro další oblasti. Další informace naleznete na webové stránce garmin.com /traffic.

Zobrazení předplatných pro dopravní informace

Vyberte možnost Nastavení > Doprava > Předplatné.

#### Přidání předplatného

Je možné zakoupit předplatné pro dopravní informace pro jiné oblasti nebo země.

- 1 Zvolte možnost Nastavení > Doprava.
- 2 Vyberte možnost Předplatné > +.
- 3 Zapište si ID jednotky FM přijímače dopravních informací.
- 4 Přejděte na stránku www.garmin.com/fmtraffic, kde zakoupíte předplatné dopravních informací a získáte 25znakový kód.
- Kód předplatného pro dopravní informace nelze použít opakovaně. Pro každé obnovení služby je nutné získat nový kód. Jestliže vlastníte více FM přijímačů dopravních informací, je nutné získat nový kód pro každý jednotlivý přijímač.
- 5 V zařízení vyberte možnost Další.
- 6 Zadejte kód.
- 7 Vyberte možnost Hotovo.

## Příjem informací o dopravě v zařízení Smartphone Link

**POZNÁMKA:** Dopravní informace aplikace Smartphone Link jsou dostupné pouze pro modely produktu končící MT-S.

Zařízení může přijímat dopravní informace bez nutnosti placení předplatného prostřednictvím aplikace Smartphone Link.

- 1 Připojte své zařízení k aplikaci Smartphone Link (*Připojování k Smartphone Link*, strana 11).
- 2 Na zařízení Garmin Drive vyberte možnost Nastavení > Doprava a ujistěte se, že je zaškrtnuto políčko Doprava.

#### Připojování k Smartphone Link

K používání některých funkcí, jako jsou aktuální informace o dopravě a parkování, je potřeba spárovat vaše zařízení Garmin Drive s vaším telefonem a připojit ho k aplikaci Smartphone Link. Po spárování se zapnutá zařízení automaticky připojí, pokud jsou v dosahu.

1 Nainstalujte do smartphonu aplikaci Garmin Smartphone Link.

Aplikaci Smartphone Link najdete v obchodu s aplikacemi vašeho smartphonu nebo na webu garmin.com /smartphonelink.

- 2 Na zařízení Garmin Drive vyberte možnost Aplikace > Smartphone Link > Připojit.
- 3 Ve smartphonu otevřete aplikaci Garmin Smartphone Link a přijměte licenční ujednání.
- 4 Vyberte možnost:
  - Pokud provádíte spárování se smartphonem Apple<sup>®</sup>, dokončete proces spárování podle pokynů na obrazovce.
  - Pokud provádíte spárování se smartphonem se systémem Android<sup>™</sup>, proveďte kroky 5–8.
- 5 Ve smartphonu se systémem Android vyberte možnost Zobrazit nastavení funkce Bluetooth.

Zobrazí se nastavení Bluetooth<sup>®</sup> pro smartphone.

- 6 Podle potřeby vyberte možnost pro vyhledání zařízení v blízkosti.
- 7 V seznamu zařízení Bluetooth vyberte vaše zařízení Garmin Drive.

**TIP:** Název Bluetooth zařízení Garmin Drive se zobrazí na obrazovce Garmin Drive. Vyberte název zařízení odpovídající operačnímu systému smartphonu.

8 Dokončete párování podle pokynů na obrazovce.

## Odpojení od Smartphone Link

Telefon můžete dočasně odpojit nebo trvale zrušit jeho spárování. Vaše zařízení nebude přijímat data z aplikace Smartphone Link, zatímco je telefon odpojený.

- 1 Vyberte možnost Aplikace > Smartphone Link > 🔧.
- 2 Vyberte název telefonu.
- 3 Vyberte možnost:
  - Pokud chcete dočasně odpojit telefon od zařízení, zrušte zaškrtnutí možnosti Smartphone Link.

Když budete chtít data aplikace Smartphone Link znovu přijímat, musíte opět zaškrtnout tuto možnost, a povolit tak připojení zařízení k aplikaci Smartphone Link.

 Pokud chcete trvale zrušit párování zařízení s telefonem, vyberte možnost Zrušit párování zařízení.

Telefon již nemá povoleno připojení k zařízení. Pokud budete chtít telefon v budoucnu znovu připojit, bude potřeba telefon a zařízení znovu spárovat.

Jestliže jste zrušili párování s telefonem, otevřete nastavení Bluetooth vašeho smartphonu a odstraňte zařízení Garmin Drive ze seznamu spárovaných zařízení. To by mělo pomoci zabránit problémům, pokud budete chtít tato dvě zařízení v budoucnu znovu spárovat. Další informace o odstranění spárovaných zařízení najdete v návodu k obsluze smartphonu.

## Zapnutí možnosti Doprava

Dopravní informace lze zapnout nebo vypnout.

- 1 Vyberte možnost **Nastavení > Doprava**.
- 2 Zaškrtněte políčko Doprava.

## Zobrazení dopravy na mapě

Mapa dopravy zobrazuje barevně rozlišený dopravní ruch a zpoždění na blízkých silnicích.

- 1 V hlavním menu vyberte možnost Aplikace > Doprava.
- 2 V případě potřeby vyberte možnost **≡** > **Legenda** a zobrazte si legendu na mapě dopravy.

## Vyhledávání dopravních nehod

- 1 V hlavním menu vyberte možnost Aplikace > Doprava.
- 2 Vyberte možnost = > Dopravní události.
- 3 Vyberte položku ze seznamu.
- 4 Pokud existuje více než jedna nehoda, ostatní nehody zobrazíte pomocí šipek.

## Používání aplikací

## Prohlížení návodu k obsluze v zařízení

Na obrazovce zařízení si můžete zobrazit kompletní návod k obsluze v mnoha jazykových verzích.

- Vyberte možnost Aplikace > Návod k obsluze. Návod k obsluze se zobrazí ve stejném jazyce, jaký je nastaven pro text softwaru (*Nastavení jazyka a klávesnice*, strana 14).
- 2 Vybráním možnosti Q můžete v návodu k obsluze vyhledávat (volitelné).

## Plánovač trasy

Pomocí plánovače cesty můžete vytvořit a uložit cestu, kterou můžete jet později. To lze využít při plánování trasy dodávek, dovolené nebo cestu autem. Uloženou cestu můžete upravit a dále přizpůsobit, včetně změny pořadí pozic, optimalizace pořadí zastávek, přidání navržených atrakcí a přidávání tvarovacích bodů.

Pomocí plánovače cesty můžete rovněž upravit a uložit aktivní trasu.

## Plánování cesty

Trasa může zahrnovat mnoho cílů a její součástí musí být nejméně výchozí poloha a cíl. Výchozí pozicí je pozice, ze které plánujete cestu zahájit. Pokud navigaci cesty zahájíte z jiné pozice, nabídne vám zařízení možnost jet nejprve do výchozí pozice. U okružní cesty může být výchozí pozice stejná jako cílová destinace.

- 1 Vyberte možnost Aplikace > Plánovač trasy > Nová trasa.
- 2 Zvolte možnost Vybrat počáteční pozici.
- 3 Zvolte polohu výchozího bodu a vyberte možnost Vybrat.
- 4 Vyberte možnost Vybrat cíl.
- 5 Zvolte polohu cíle a vyberte možnost Vybrat.
- 6 Vyberte možnost **Přidat polohu** a přidejte další polohy (volitelné).
- 7 Po přidání všech potřebných poloh vyberte možnost Další > Uložit.
- 8 Zadejte název a vyberte možnost Hotovo.

### Úprava a změna pořadí pozic na cestě

- 1 Vyberte možnost Aplikace > Plánovač trasy > Oblíbené trasy.
- 2 Vyberte uloženou cestu.
- 3 Vyberte polohu.
- 4 Vyberte možnost:
  - Pokud chcete určitou pozici přesunout nahoru nebo dolů, vyberte ikonu *t* a přetáhněte danou pozici na novou pozici v rámci cesty.
  - Pokud chcete za vybranou pozici přidat novou pozici, vyberte ikonu ⊕.
  - Pokud chcete pozici odebrat, vyberte ikonu na.

## Optimalizace pořadí cílů na cestě

Zařízení dokáže automaticky optimalizovat pořadí cílů na cestě tak, aby trasa byla kratší a efektivnější. Výchozí poloha a cílová destinace se při optimalizaci pořadí nemění.

Při úpravě trasy vyberte možnost 🔧 > Optimalizovat pořadí.

## Objevování atrakcí na vaší cestě

Zařízení vám může doporučit zajímavé nebo populární atrakce, které můžete přidat k vaší cestě.

- Při úpravě cesty vyberte > Nastavení trasy > Navrhnout atrakce.
- Vybráním atrakce si zobrazíte další informace.
- 3 Vybráním možnosti Vybrat přidáte atrakci k vaší cestě.

## Změna možností trasování pro cestu

Na začátku cesty můžete upravit, jak bude zařízení počítat trasu.

- 1 Vyberte možnost Aplikace > Plánovač trasy > Oblíbené trasy.
- 2 Vyberte uloženou cestu.
- 3 Vyberte možnost = > Nastavení trasy.

- 4 Vyberte možnost:
  - Pokud chcete k cestě přidat tvarovací body, vyberte možnost Vytvarovat trasu a postupujte podle pokynů na obrazovce (*Tvarování trasy*, strana 8).
  - Pokud chcete změnit režim výpočtu cesty, vyberte možnost Režim výpočtu trasy (Změna režimu pro výpočet trasy, strana 8).

#### Navigace k uložené cestě

- Vyberte možnost Aplikace > Plánovač trasy > Oblíbené trasy.
- 2 Vyberte uloženou cestu.
- 3 Vyberte možnost Jet!.
- 4 Zvolte první polohu, kam chcete navigovat, a vyberte možnost **Spustit**.

Zařízení vypočítá trasu z vaší aktuální polohy do vybrané polohy a poté vás povede k zbývajícím cílům cesty v daném pořadí.

#### Úprava a uložení aktivní trasy

Pokud je určitá trasa aktivní, můžete trasu pomocí plánovače cesty upravit a uložit jako cestu.

- 1 Vyberte možnost Aplikace > Plánovač trasy > Mojí aktivní trasy.
- 2 Upravte trasu pomocí jakýchkoli funkcí plánovače cesty. Trasa se přepočítá pokaždé, když provedete změnu.
- 3 Výběrem možnosti **Uložit** uložíte trasu jako cestu, kterou můžete později opět jet (volitelné).

## Zobrazení předchozích tras a cílů

Než budete moci použít tuto funkci, je nutné zapnout funkci historie cestování (*Nastavení zařízení a soukromí*, strana 14).

Můžete na mapě zobrazit předchozí trasy a místa, kde jste se zastavili.

Vyberte možnost Aplikace > Historie cestování.

## Nastavení Garmin Drive

## Nastavení mapy a vozidla

#### Zvolte možnost Nastavení > Mapa a vozidlo.

Vozidlo: Nastaví ikonu vozidla, která představuje vaši pozici na mapě.

Zobrazení mapy jízdy: Nastaví perspektivu na mapě.

Detail mapy: Nastaví úroveň detailů na mapě. Pokud zvolíte detailnější zobrazení, mapa se bude vykreslovat pomaleji.

Téma mapy: Změní barvu mapových dat.

- Vrstvy mapy: Nastaví data zobrazovaná na stránce mapy (*Přizpůsobení vrstev mapy*, strana 10).
- Automatické měřítko: Automaticky vybírá úroveň přiblížení pro optimální použití na mapě. Je-li vypnuté, je třeba provádět přiblížení nebo oddálení ručně.

myMaps: Nastaví instalované mapy používané zařízením.

#### Aktivace map

Je možné zapnout mapové produkty nainstalované v zařízení. **TIP:** Chcete-li zakoupit další mapové produkty, přejděte na adresu http://buy.garmin.com.

- 1 Vyberte možnost Nastavení > Mapa a vozidlo > myMaps.
- 2 Vyberte mapu.

## Nastavení navigace

Vyberte možnost Nastavení > Navigace.

- Náhled trasy: Zobrazí náhled hlavních silnic na vaší trase po spuštění navigace.
- Režim výpočtu: Nastaví metodu výpočtu trasy.
- Vyhýbat se: Nastaví, kterým typům silnic na trase se chcete vyhnout.
- Vlastní objížďky: Umožní vám vyhnout se určitým oblastem nebo silnicím.
- Placené silnice: Nastaví předvolby pro vyhýbání se placeným silnicím.
- Mýtné: Nastaví předvolby pro vyhýbání se placeným silnicím a dálničním známkám.

**POZNÁMKA:** Tato funkce není k dispozici ve všech oblastech.

- Omezený režim: Zakáže všechny funkce, které vyžadují značnou míru pozornosti obsluhující osoby.
- Simulátor GPS: Ukončí příjem signálu GPS v zařízení a šetří energii baterie.

#### Nastavení režimu výpočtu

#### Zvolte možnost Nastavení > Navigace > Režim výpočtu.

Výpočet trasy je založen na datech o silničních rychlostech a zrychlení vozidla pro danou trasu.

- **Rychlejší čas**: Pro výpočet tras, které jsou rychlejší, ale ujetá vzdálenost může být delší.
- Kratší vzdálenost: Vypočítá trasy, které jsou kratší, ale jejich ujetí může trvat déle.

Mimo silnice: Vypočítá přímou vzdálenost z vaší polohy do cílového bodu.

#### Nastavení simulované polohy

Jste-li v interiéru nebo nepřijímáte satelitní signály, můžete pro plánování tras ze simulované polohy použít simulátor GPS.

- 1 Vyberte možnost Nastavení > Navigace > Simulátor GPS.
- 2 V hlavním menu zvolte možnost Mapa.
- Zvolte oblast dvojitým kliknutím na mapu.
  Adresa polohy se zobrazí v dolní části obrazovky.
- 4 Zvolte popis polohy.
- 5 Vyberte možnost Nastavit pozici.

## Nastavení podpory řízení

Vyberte možnost Nastavení > Podpora řízení.

- **Upozornění pro řidiče**: Umožňuje zapnout nebo vypnout upozornění na blížící se zóny nebo stav silnice (*Asistenční funkce a upozornění pro řidiče*, strana 2).
- Upozornění na překročení rychlosti: Upozorní vás, pokud překračujete povolenou rychlost.
- Plánování přestávek: Připomíná, že si máte udělat přestávku a zobrazuje služby na trase, pokud řídíte delší dobu. Upozornění na přestávky a návrhy služeb na trase si můžete zapnout nebo vypnout.
- Varovné body: Upozorní vás, když se přiblížíte k rychlostním radarům nebo kamerám na semaforech.

#### Nastavení varovných bodů

**POZNÁMKA:** Musíte mít načteny uživatelské body zajmu (BZ), aby se zobrazila upozornění na varovné body.

**POZNÁMKA:** Tato funkce není k dispozici ve všech oblastech.

Vyberte možnost Nastavení > Podpora řízení > Varovné body.

- Audio: Nastaví typ upozornění, které zazní při přiblížení k varovným bodům.
- **Upozornění**: Nastaví typ varovných bodů, při nichž se mají přehrávat upozornění.

## Nastavení couvací kamery

V nastavení couvací kamery můžete spravovat spárované couvací kamery Garmin a nastavení kamer. Toto menu se na vašem navigačním zařízení objevuje pouze v případě, že je připojeno ke kabelu přijímače bezdrátové kamery. Podrobné informace týkající se párování kamer a nastavení kamery naleznete v návodu k obsluze couvací kamery. Couvací kameru Garmin můžete zakoupit na webové stránce garmin.com /backupcamera.

Vyberte možnost **Nastavení** > **Couvací kamera** a vyberte spárovanou kameru.

Zrušit párování: Odebere spárovanou kameru. Než bude možné sledovat obraz z kamery, je nutné ji znovu spárovat prostřednictvím tohoto zařízení a kabelu.

Přejmenovat: Umožňuje přejmenovat spárovanou kameru.

Linie navigace: Zobrazí nebo skryje linie navigace a umožňuje vám upravit jejich polohu.

#### Nastavení displeje

#### Vyberte možnost **Nastavení > Displej**.

- Barevný režim: Umožní vybrat denní nebo noční barevný režim. Vyberete-li možnost Automaticky, zařízení bude denní nebo noční barvy nastavovat automaticky podle denní doby.
- Jas: Umožní nastavit jas displeje.
- Prodleva displeje: Umožní nastavit dobu nečinnosti zařízení čerpajícího energii z baterie, po které se přepne do režimu spánku.
- Snímek obrazovky: Umožňuje pořizovat snímky obrazovky zařízení. Snímky obrazovky jsou uloženy ve složce Screenshot v paměti zařízení.

#### Nastavení dopravy

V hlavním menu vyberte možnost Nastavení > Doprava.

Doprava: Aktivuje dopravu.

- Aktuální poskytovatel: Nastaví poskytovatele dopravních informací pro použití dopravních informací. Možnost Automaticky automaticky vybere nejlepší dostupné dopravní informace.
- Předplatné: Zobrazí seznam aktuálních předplatných dopravních informací.
- **Optimalizovat trasu**: Aktivuje v zařízení využívání optimalizované alternativní trasy automaticky nebo na vyžádání (*Objížďka zpoždění na trase*, strana 8).
- Dopravní upozornění: Nastaví závažnost zpoždění, pro které zařízení zobrazí dopravní upozornění.

Traffic Voice Prompts: Aktivuje hlasové pokyny pro dopravní události.

#### Nastavení jednotek a času

Chcete-li otevřít stránku Nastavení jednotek a času, v hlavním menu vyberte možnost Nastavení > Jednotky a čas.

Aktuální čas: Umožňuje nastavit čas zařízení.

Časový formát: Umožňuje vybrat zobrazení času ve 12hodinovém, 24hodinovém formátu nebo ve formátu UTC.

Jednotky: Nastaví měrné jednotky pro vzdálenost.

Formát souřadnic: Nastaví formát souřadnic a datum používané pro geografické souřadnice.

#### Nastavení času

- 1 V hlavním menu vyberte čas.
- 2 Vyberte možnost:
  - Pokud chcete čas nastavit automaticky pomocí informací o systému GPS, vyberte možnost Automatické.

 Pokud chcete čas nastavit ručně, přetáhněte čísla nahoru nebo dolů.

### Nastavení jazyka a klávesnice

Chcete-li otevřít Nastavení jazyka a klávesnice, v hlavním menu vyberte možnost Nastavení > Jazyk a klávesnice.

Jazyk hlasové nápovědy: Nastaví jazyk pro hlasové výzvy.

Jazyk textu: Nastaví texty zobrazované na obrazovce do zvoleného jazyka.

**POZNÁMKA:** Změna jazyka textu nezpůsobí změnu jazyka dat zadaných uživatelem nebo mapových dat, například názvů ulic.

Jazyk klávesnice: Aktivuje jazyky klávesnice.

#### Nastavení zařízení a soukromí

Vyberte možnost Nastavení > Zařízení.

Informace: Zobrazí číslo verze softwaru, číslo ID jednotky a informace o několika dalších softwarových funkcích.

Zákonné požadavky: Zobrazí zákonné značky a informace.

EULA: Zobrazí licenční smlouvu s koncovým uživatelem.

**POZNÁMKA:** Tyto informace potřebujete k aktualizaci systémového softwaru nebo nákupu doplňkových mapových dat.

- **Historie cestování**: Umožňuje zařízení uložit záznam o všech místech, do kterých se dostanete. Umožní vám to zobrazit protokol trasy, používat funkci Historie cestování a používat navrhované trasy myTrends.
- Vynulovat: Umožňuje vám vymazat historii cestování, obnovit nastavení nebo odstranit veškerá uživatelská data.

#### Vynulování dat a nastavení

Zařízení nabízí několik možností odstranění uživatelských dat a obnovení všech nastavení na výchozí tovární hodnoty.

- 1 Vyberte možnost Nastavení > Zařízení > Vynulovat.
- 2 Vyberte možnost:
  - Pokud chcete vymazat historii cestování, zvolte možnost Vym. historii cestování.

Tato možnost slouží k odstranění záznamů o všech místech, která jste navštívili. Neodstraní uložené polohy nebo nainstalované mapy.

 Chcete-li obnovit veškerá nastavení zařízení na výchozí tovární hodnoty, vyberte možnost Obnovit výchozí nastavení.

Tato možnost neslouží k odstranění žádných uživatelských dat.

 Pokud chcete odstranit všechna uživatelská data a obnovit všechna nastavení na výchozí tovární hodnoty, vyberte možnost Odstranit data a obnovit nastavení.

Tato možnost slouží k odstranění všech uživatelských dat, včetně uložených poloh, naposledy nalezených poloh a historie cestování. Nainstalované mapy se neodstraní.

## Informace o zařízení

#### Zobrazení informací o předpisech a údajů o kompatibilitě

- 1 V menu nastavení přejeďte prstem na konec menu.
- 2 Vyberte možnost Zařízení > Zákonné požadavky.

#### Technické údaje

| Rozsah provozních teplot | Od -20 do 55 °C (od -4 do 131 °F) |
|--------------------------|-----------------------------------|
| Rozsah nabíjecí teploty  | 0 až 45 °C (32 až 113 °F)         |

| Rádiová frekvence/<br>protokol | 2,4 GHz Bluetooth                                                                                                    |
|--------------------------------|----------------------------------------------------------------------------------------------------|
| Vstup napájení                 | Napájení ve vozidle pomocí napájecího kabelu<br>do vozidla. Síťové napájení pomocí volitelného<br>příslušenství (pouze při použití v domácnosti a<br>v kanceláři). |
| Typ baterie                    | Dobíjecí lithiová baterie                                                                                                    |

## Nabíjení zařízení

**POZNÁMKA:** Tento výrobek třídy III musí být napájen zdrojem energie LPS.

Baterii v zařízení můžete nabíjet libovolným z těchto způsobů.

- · Připojte zařízení ke zdroji napájení ve vozidle.
- Zařízení připojte k volitelnému příslušenství napájecího adaptéru, například k síťovému napájecímu adaptéru pro místní elektrickou síť.

Můžete zakoupit schválený adaptér Garmin AC-DC, vhodný pro použití v domácnosti a v kanceláři, od prodejce Garmin nebo na adrese www.garmin.com. Pokud je zařízení připojeno k adaptéru jiného výrobce, může se nabíjet pomalu.

## Údržba zařízení

## **Centrum podpory Garmin**

Nápovědu a informace, jako jsou například návody k produktům, často kladené dotazy, videa a zákaznická podpora, naleznete na webové stránce support.garmin.com.

## Aktualizace map a softwaru

Pro co nejlepší fungování navigace je potřeba aktualizovat mapy a software vašeho zařízení.

Aktualizace map nabízejí nejnovější dostupné změny cest a poloh v mapách, které používá vaše zařízení. Díky aktuálním mapám je vaše zařízení schopno vyhledávat naposledy přidané polohy a přesněji vypočítávat trasy. Aktualizace map jsou velké a jejich dokončení může trvat několik hodin.

Aktualizace softwaru nabízejí změny a vylepšení pro funkce a ovládání zařízení. Aktualizace softwaru jsou malé a jejich provedení zabere jen několik minut.

Můžete zařízení připojit k počítači a provést aktualizaci pomocí aplikace Garmin Express (garmin.com/express).

## Aktualizace map a softwaru pomocí služby Garmin Express

Pokud chcete stáhnout a nainstalovat nejnovější aktualizace map a softwaru pro vaše zařízení, můžete použít aplikaci Garmin Express.

- 1 Pokud nemáte aplikaci Garmin Express nainstalovanou ve svém počítači, přejděte na stránku garmin.com/express a proveďte její instalaci podle zobrazených pokynů.
- 2 Otevřete aplikaci 🔮 Garmin Express.
- 3 Připojte zařízení k počítači pomocí kabelu mini-USB.

Menší konec kabelu připojte k portu mini-USB ① na zařízení Garmin Drive a větší konec připojte k dostupnému portu USB na počítači.

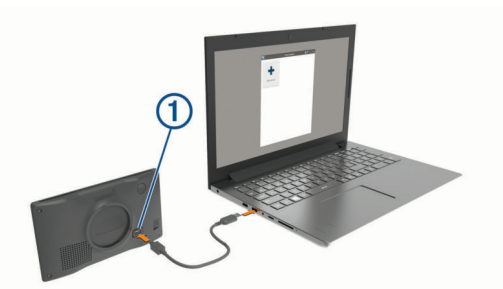

- 4 Když vás zařízení Garmin Drive vyzve k zapnutí režimu přenosu souborů, vyberte **Pokračovat**.
- 5 V aplikaci Garmin Express vyberte možnost Přidat zařízení. Aplikace Garmin Express vyhledá vaše zařízení a zobrazí jeho název a sériové číslo.
- 6 Klikněte na možnost Přidat zařízení, a podle zobrazených pokynů přidejte své zařízení do aplikace Garmin Express. Po dokončení nastavení zobrazí aplikace Garmin Express aktualizace dostupné pro vaše zařízení.

| Aktualizace jsou k dispozici                                           | Instalovat vše |
|------------------------------------------------------------------------|----------------|
| Poslední kontrola: Právě teď 🖸                                         |                |
| Odhadovaná doba instalace: 1 hodina a 37 minut<br>Zobrazit podrobnosti |                |

- 7 Vyberte možnost:
  - Chcete-li nainstalovat všechny dostupné aktualizace, klikněte na možnost Instalovat vše.
  - Pokud chcete instalovat konkrétní aktualizaci, klikněte na možnost Zobrazit podrobnosti a poté vedle požadované aktualizace na možnost Instalovat.

Aplikace Garmin Express stáhne a nainstaluje aktualizace do vašeho zařízení. Aktualizace map jsou velmi velké a tento proces může trvat delší dobu, pokud máte pomalé připojení k internetu.

**POZNÁMKA:** Pokud je aktualizace map pro interní úložiště zařízení příliš velká, může vás software kvůli zvýšení místa na ukládání vyzvat k instalaci karty microSD<sup>®</sup> do zařízení (Vložení paměťové karty s mapami a daty, strana 16).

8 Dokončete instalaci aktualizací podle pokynů zobrazených během procesu aktualizace.

V průběhu procesu aktualizace může například aplikace Garmin Express požadovat odpojení a opětovné připojení zařízení.

#### Probíhá instalace Garmin Express

Aplikace Garmin Express je dostupná pro počítače Windows® a Mac®.

- 1 Na počítači přejděte na webové stránky garmin.com/express.
- **2** Vyberte možnost:
  - Pokud chcete zobrazit systémové požadavky a ověřit, zda je aplikace Garmin Express kompatibilní s vaším počítačem, vyberte možnost Systémové požadavky.
  - Pokud chcete provést instalaci do počítače Windows, vyberte možnost Soubor ke stažení pro systém Windows.
  - Pokud chcete provést instalaci do počítače Mac, vyberte možnost **Soubor ke stažení pro systém Mac**.
- Otevřete stažený soubor a postupujte podle pokynů na obrazovce a dokončete instalaci.

## Péče o zařízení

OZNÁMENÍ Vyvarujte se upuštění zařízení na zem. Neskladujte zařízení na místech, která jsou vystavena zvýšenému působení extrémních teplot, protože by mohlo dojít k jeho poškození.

Nikdy nepoužívejte pro ovládání dotykové obrazovky tvrdé nebo ostré předměty, mohlo by dojít k jejímu poškození.

Nevystavujte zařízení působení vody.

#### Čištění vnějšího krytu

#### OZNÁMENÍ

Nepoužívejte chemické čističe a rozpouštědla, protože by mohly poškodit plastové součásti.

- 1 Vyčistěte vnější kryt zařízení (kromě dotykové obrazovky) pomocí tkaniny namočené v roztoku jemného čistícího prostředku.
- **2** Otřete ho do sucha.

#### Čištění dotykové obrazovky

- 1 Použijte jemnou, čistou tkaninu, která nepouští chloupky.
- 2 V případě potřeby tkaninu lehce navlhčete vodou.
- 3 Pokud používáte vlhkou tkaninu, vypněte zařízení a odpojte zařízení od zdroje napájení.
- 4 Jemně tkaninou otřete obrazovku.

#### Zabránění krádeži

- · Odstraňte zařízení a držák z dohledu, pokud je nepoužíváte.
- Odstraňte zbytky, které zůstaly na čelním skle z přísavného držáku.
- · Nenechávejte zařízení na palubní desce.
- Registrujte svoje zařízení s použitím softwaru Garmin Express (garmin.com/express).

### Restartování zařízení

Přestane-li zařízení fungovat, můžete jej restartovat. Podržte zapínací tlačítko po dobu 12 sekund.

## Vyjmutí zařízení, kolébky a přísavného držáku

#### Vyjmutí zařízení z kolébky

- 1 Stiskněte jazýček nebo tlačítko na kolébce.
- 2 Nakloňte dolní část zařízení nahoru a nadzdvihněte zařízení z držáku.

#### Vyjmutí kolébky z přísavného držáku

- 1 Kolébku natočte doprava nebo doleva.
- 2 Zatlačte na kolébku, dokud se neuvolní kulový kloub držáku.

#### Vyjmutí přísavného držáku z čelního skla

- 1 Páčku přísavného držáku přitáhněte směrem k sobě.
- 2 Jazýček přísavného držáku přihněte směrem k sobě.

## Výměna pojistky v napájecím kabelu do vozidla

#### OZNÁMENÍ

Při výměně pojistky neztraťte malé součástky a zkontrolujte, zda jste je umístili zpět na správné místo. Napájecí kabel pro použití ve vozidle bude fungovat pouze v případě, že je správně sestaven.

Pokud se zařízení ve vozidle nenabíjí, bude zřejmě nutné vyměnit pojistku umístěnou v horní části adaptéru do vozidla.

 Otočte uzávěr ① proti směru hodinových ručiček a odemkněte jej.

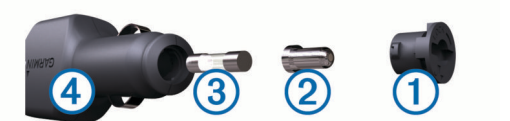

- TIP: K odšroubování můžete použít minci.
- Sejměte koncovku, stříbrnou špičku 2 a pojistku 3.
- 3 Vložte novou rychlou pojistku, která má stejný proud, například 1 A nebo 2 A.
- 4 Vložte stříbrnou špičku do uzávěru.
- 5 Zasuňte uzávěr a otočením ve směru hodinových ručiček jej zajistěte zpět do napájecího kabelu do vozidla ④.

## Odstranění problémů

## Přísavný držák na čelním skle nedrží

- 1 Očistěte přísavný držák i sklo čisticím alkoholem.
- 2 Osušte je čistým, suchým hadříkem.
- **3** Upevněte přísavný držák (*Upevnění a napájení zařízení Garmin Drive ve vozidle*, strana 1).

## Zařízení nevyhledává satelitní signály

- Zkontrolujte, zda je simulátor GPS vypnutý (*Nastavení navigace*, strana 13).
- Zařízení vezměte mimo garáže a dál od vysokých budov a stromů.
- · Stůjte v klidu po dobu několika minut.

## Zařízení se ve vozidle nenabíjí

- Zkontrolujte pojistku v napájecím kabelu do automobilu (Výměna pojistky v napájecím kabelu do vozidla, strana 16).
- Ověřte, zda je vozidlo v provozu a dodává elektřinu do elektrické zásuvky.
- Ověřte, zda se teplota v interiéru vozidla pohybuje v rozmezí nabíjecí teploty uvedené v technických údajích.
- Ověřte, zda pojistka v napájecí zásuvce ve vozidle není rozbitá.

## Baterie nevydrží příliš dlouho nabitá

- Snižte jas obrazovky (Nastavení displeje, strana 14).
- Zkraťte dobu prodlevy displeje (*Nastavení displeje*, strana 14).
- Snižte hlasitost (Úprava hlasitosti, strana 2).
- Když zařízení nepoužíváte, přepněte ho do úsporného režimu (Zapnutí nebo vypnutí zařízení, strana 1).
- · Udržujte zařízení v prostředí bez extrémních teplot.
- Nevystavujte zařízení přímému slunečnímu záření.

## Dodatek

#### Vložení paměťové karty s mapami a daty

Vložením paměťové karty můžete zvýšit kapacitu úložiště map a dalších dat v zařízení. Paměťové karty lze koupit u prodejců elektroniky, popřípadě můžete na stránce www.garmin.com /maps zakoupit paměťové karty s předem nainstalovaným mapovým softwarem Garmin. Zařízení podporuje paměťové karty microSD s kapacitou 4 až 32 GB.

- 1 Vyhledejte na zařízení slot pro paměťovou kartu s mapami a daty (*Garmin Drive 52 / Garmin Drive 5 Pro – přehled zařízení*, strana 1).
- 2 Vložte paměťovou kartu do slotu.

3 Kartu zatlačte dovnitř, až zacvakne na místo.

### Správa dat

Do zařízení lze ukládat soubory. Zařízení má slot na paměťovou kartu pro další ukládání dat.

**POZNÁMKA:** Toto zařízení není kompatibilní se systémy Windows 95, 98, Me, Windows NT<sup>®</sup> a Mac OS 10.3 a staršími.

#### Informace o paměťových kartách

Paměťové karty lze koupit od prodejce elektroniky nebo můžete zakoupit předem nainstalovaný mapový software společnosti Garmin (www.garmin.com). Paměťové karty lze použít nejen jako úložiště map a dat, ale také k ukládání souborů, například map, obrázků, informací o schránkách s poklady, tras, trasových bodů a uživatelských bodů zájmu.

#### Připojení zařízení k počítači

Zařízení můžete připojit k počítači pomocí kabelu USB.

- 1 Menší koncovku kabelu USB zasuňte do portu v zařízení.
- 2 Větší koncovku kabelu USB zasuňte do portu USB v počítači.
- 3 Když vás zařízení Garmin Drive vyzve k zapnutí režimu přenosu souborů, vyberte Pokračovat.

Na obrazovce zařízení se zobrazí obrázek zařízení připojeného k počítači.

V závislosti na operačním systému počítače se zařízení objeví jako přenosné zařízení, vyměnitelná jednotka nebo vyměnitelný disk.

#### Přenos dat z počítače

1 Připojte zařízení k počítači (*Připojení zařízení k počítači*, strana 17).

V závislosti na operačním systému počítače se zařízení objeví jako přenosné zařízení, vyměnitelná jednotka nebo vyměnitelný disk.

- 2 V počítači otevřete prohlížeč souborů.
- 3 Vyberte soubor.
- 4 Vyberte možnost Upravit > Kopírovat.
- 5 Procházením vyhledejte složku v zařízení.

**POZNÁMKA:** V případě vyměnitelných jednotek nebo disků byste neměli soubory ukládat do složky Garmin.

6 Vyberte možnost Upravit > Vložit.

#### Odpojení kabelu USB

Pokud je zařízení připojeno k počítači jako vyměnitelná jednotka nebo svazek, je nutné zařízení bezpečně odpojit od počítače, abyste předešli ztrátě dat. Pokud je zařízení připojeno k počítači Windows v přenosném režimu, není třeba je bezpečně odpojovat.

- 1 Dokončete následující krok:
  - V počítači Windows vyberte ikonu Bezpečně odebrat hardware v hlavním panelu systému a zvolte zařízení.
  - V počítači Apple vyberte zařízení a poté možnost File > Eject.
- 2 Odpojte kabel od svého počítače.

#### Zobrazení stavu signálu GPS

Na tři sekundy podržte tlačítko ....

#### Nákup doplňkových map

- 1 Přejděte na stránku produktu na webové stránce garmin.com.
- 2 Klikněte na kartu Mapy.
- 3 Postupujte podle pokynů na obrazovce.

## Zakoupení příslušenství

Přejděte na adresu garmin.com/accessories.

## Rejstřík

Α

adresy, hledání 3 aktualizace mapy 15 software 15 aktuální poloha 5

#### В

baterie maximalizace 16 nabíjení 1, 15, 16 problémy 16 bezdrátová kamera 14 body zájmu (BZ) 4 budovy 5 HISTORY 4 body zájmu (POI) 4 budovy 5

#### С

cesta domů 6 cíle 13. *Viz* polohy příjezd 7 couvací kamera 14

## Ç

Číslo ID 14 čištění dotykové obrazovky 16 čištění zařízení 16

#### D

další odbočka 6 domů cesta 6 změna polohy 6 doprava 10–12, 14 dopravní nehody 10, 12 hledání zpoždění 10, 12 jiná trasa 8 mapa 10, 12 přidání předplatného 11 přijímač 11

#### E

EULA 14

#### F F

Foursquare 4

#### G

Garmin Express 15 aktualizace softwaru 15 GPS 1, 17

#### Н

historie cestování 14 hlasitost, úprava 2 hledání poloh. 2–4 *Viz také* polohy adresy 3 křižovatky 5 města 10 souřadnice 5 hledání pozic, kategorie 4

#### Ĺ

ID zařízení 14 ikony, stavová lišta 1 informace o cestě vynulování 10 zobrazení 10 informace o trase 10 instalace zařízení automobil 1 přísavný držák 1, 16 vyjmutí z držáku 16

#### J

jas 2

jazyk hlas 14 klávesnice 14

#### K

kamery couvání 14 rychlost 2 semafor 2 kamery na semaforech 2 Karta microSD 16 Kde se nacházím? 5, 6 klávesnice jazyk 14 rozložení 14 kolébka, vyjmutí 16 krádež, vyhnutí se 16 křižovatky, hledání 5

#### Μ

mapy 6, 9, 10, 13 aktualizace 15 datové pole 6, 10 nákup 17 nástroje 9 symboly 6 téma 13 úroveň detailů 13 vrstvy 10 zobrazení tras 6, 7 mýto, vyhnutí se 8 myTrends, trasy 8

#### N

nabíjení zařízení 1, 15, 16 napájecí kabel do vozidla 1 napájecí kabely 15 vozidlo 1 výměna pojistky 16 naposledy nalezené polohy 5 národní parky 4 nastavení 13, 14 nastavení času 14 nastavení displeje 14 nástroje, mapy 9 navigace 4, 6, 7 mimo silnice 9 nastavení 13 navigace aktivními pruhy 7 navigace mimo silnice 9 návod k obsluze 12

#### 0 obi

objížďky 8 deaktivace 9 funkce pro silnice 8 mýto 8 oblast 9 odstranění 9 silnice 9 oblíbené polohy, odstranění 6 obrazovka, jas 2 odpojení, Zařízení Bluetooth 12 odstranění cesty 12 všechna uživatelská data 14 odstranění problémů 16

#### Ρ

palivo, stanice 5 paměťová karta 1, 17 instalace 16 paměťová karta microSD 1 parkoviště 3, 5, 7 poslední místo 7 párování odpojení 12 telefon 11 péče o zařízení 15 plánovač cesty 13 plánovač trasy 12 tvarovací body 12 úprava cesty 12 po cestě 9, 10 přizpůsobení 10 počítač, připojení 17 pojistka, výměna 16 pokyny k řízení 7 poloha 5 polohy 3, 13 aktuální 5 budovy 5 naposledy nalezené 5 simulováno 13 uložení 6 vyhledávání 2, 5 popis trasv 7 pozice, aktuální 6 protokol cesty, zobrazení 10 přísavný držák 16 příslušenství 17

#### R

resetování zařízení 14 režim spánku 1 Rychlé hledání 4 rychlostní radary 2

#### Ř

řádek pro vyhledávání 3

#### S

satelitní signály příjem 1 zobrazit 17 seznam odboček 7 simulované polohy 13 Služby na exitu 10 Smartphone Link 11 připojení 11 snímky obrazovky 14 software aktualizace 15 verze 14, 16 soubory, přenos 17 souřadnice 5

#### Т

technické údaje 14 telefon, párování 11 tlačítka na displeji 1 trasy 6 myTrends 8 navržené 8 přeskočení bodu 7 přidání bodu 7, 13 režim výpočtu 12, 13 tvarování 8 výpočet 8 zahájení 3,6 zastavení 8 zobrazení na mapě 6, 7 TripAdvisor 4 tvarování trasy 8

#### l

uložené polohy 13 kategorie 6 úprava 6 uložení, aktuální poloha 6 upozornění 2 varovné body 13 zvuk 13 upozornění pro řidiče 2 USB, odpojení 17

#### ۷

varovná upozornění, nastavení 13 vrstvy mapy, přizpůsobení 10 vyjmutí kolébky 16 vynulování data cesty 10 zařízení 16

#### Ζ

Z záchranné složky 5 zákaznická podpora 12 zapínací tlačítko 1 zeměpisná šířka a délka 5 zkratky odstranění 5 přidání 5 změna oblasti vyhledávání 3 zobrazení mapy 2D 11 3D 11 zobrazení mapy 2D 11 zobrazení mapy 3D 11 zvuk, varovné body 13

## support.garmin.com

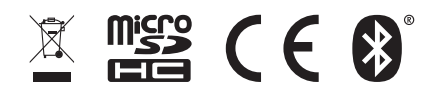